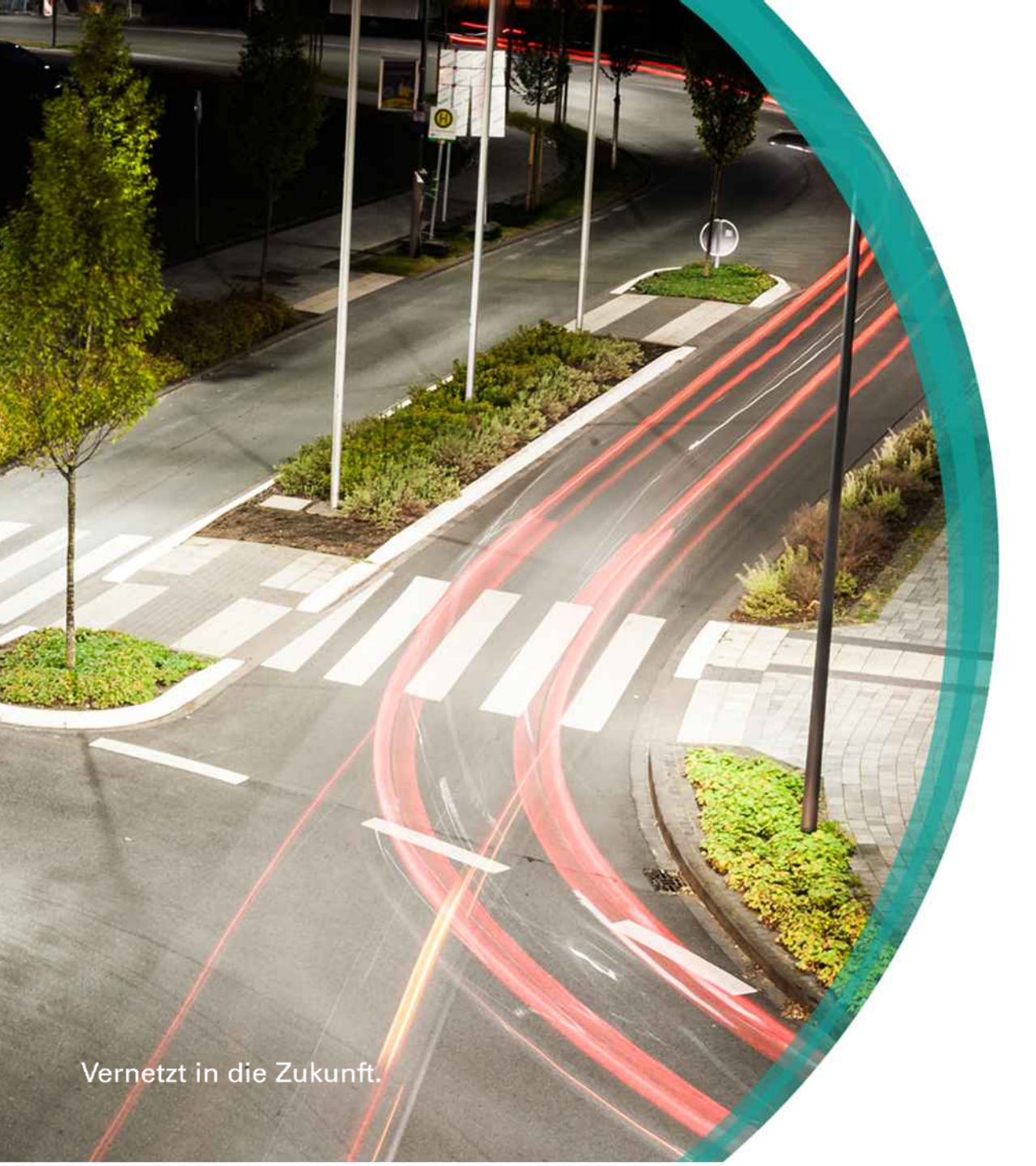

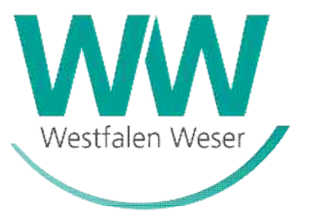

# GeoScan

# **TMX** Publisher

Bedienungsanleitung

**Startseite** 

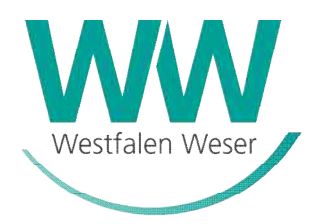

#### Aufbau und Bedienung

- 1) <u>Startseite</u>
- 2) <u>Navigation</u>
- 3) <u>Suche</u>
- 4) <u>Fenstersteuerung</u>
- 5) <u>Ressourcen</u>
- 6) <u>Arbeitsbereich</u>
- 7) <u>Punktwolke</u>
- 8) <u>Messungen</u>
- 9) <u>Inspektor</u>
- 10) <u>Anmerkungen</u>
- 11) <u>Schnappschuss</u>
- 12) <u>Fliegen</u>
- 13) <u>Schnitt</u>
- 14) <u>Lesezeichen</u>
- 15) <u>Einstellungen</u>

### <u>Glossar</u>

Die Bedienungselemente im Überblick

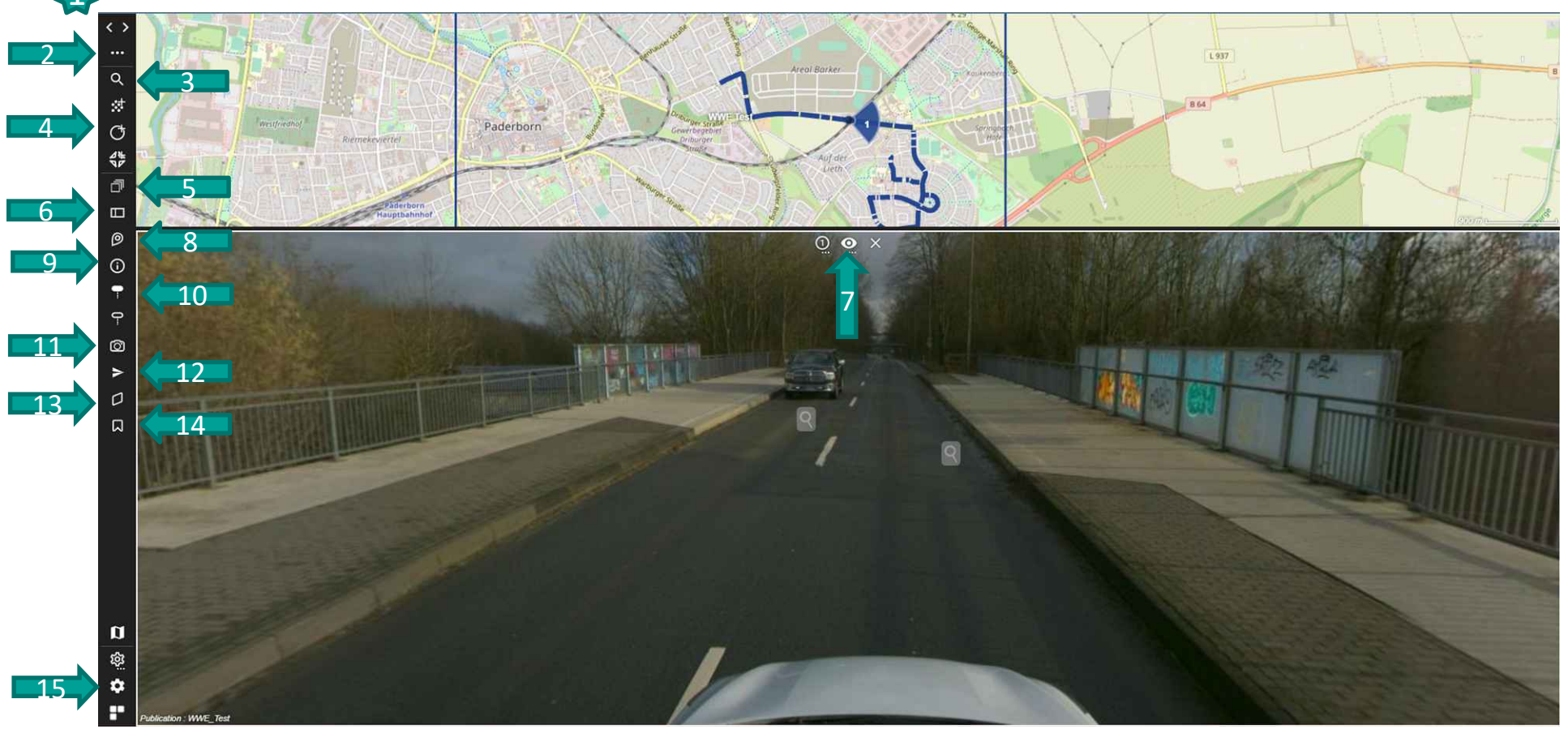

## Navigation in den Ansichten

Einstellungen

-

9

0

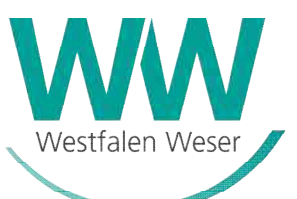

- 1) <u>Die Startseite</u>
- 2) <u>Navigation</u>
  - 2.1) <u>3D Sicht</u>
  - 2.2) Panoramasicht
  - 2.3) Andere Bilder
- 3) <u>Suche</u>
- 4) <u>Fenstersteuerung</u>
- 5) <u>Ressourcen</u>
- 6) <u>Arbeitsbereich</u>
- 7) <u>Punktwolke</u>
- 8) <u>Messungen</u>
- 9) <u>Inspektor</u>
- 10) <u>Anmerkungen</u>
- 11) <u>Schnappschuss</u>
- 12) <u>Fliegen</u>
- 13) <u>Schnitt</u>
- 14) <u>Lesezeichen</u>
- 15) <u>Einstellungen</u>

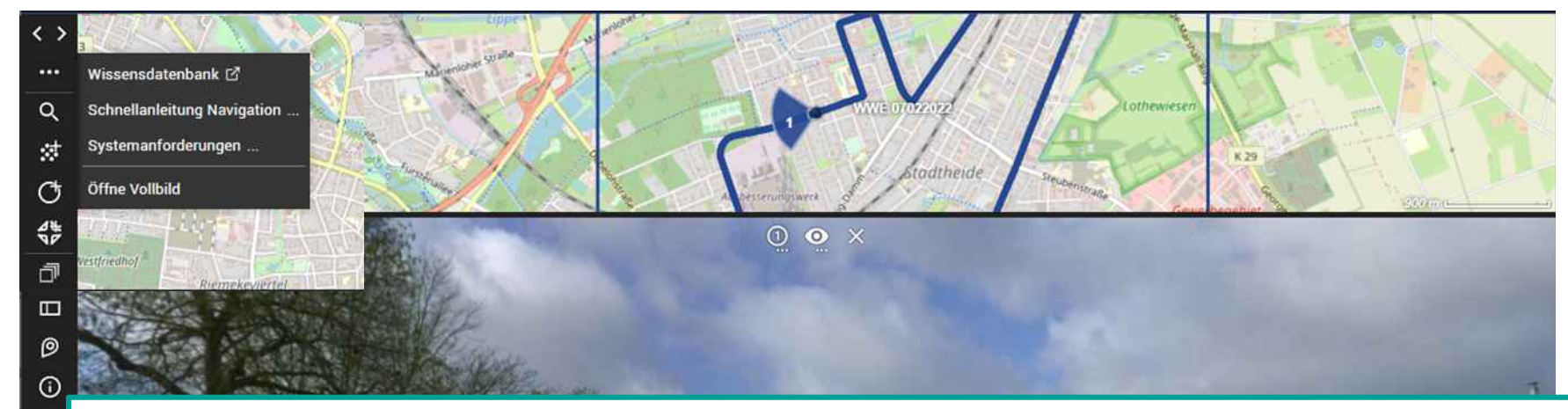

- Über "Schnellanleitung Navigation" steht eine Übersicht zur Erklärung der Mausfunktionen zur Verfügung
- In der "Wissensdatenbank" können wird das Programm und einzelne Funktionen zusätzlich erklärt
- Die "Öffne Vollbild" Funktion öffnet die Vollbildansicht

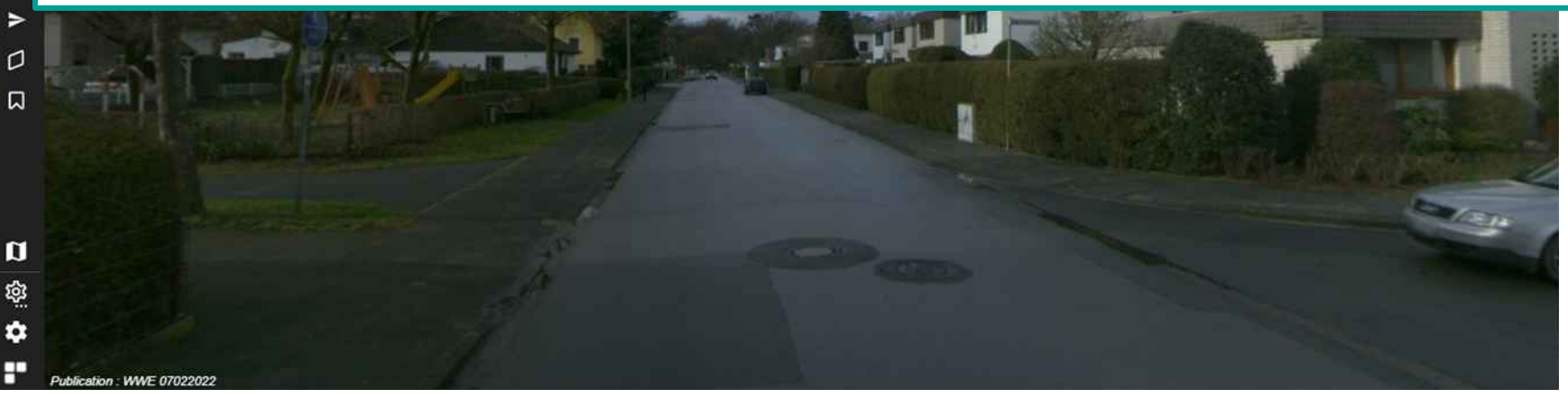

## Navigation in der 3D-Ansicht

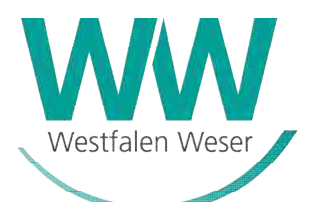

- 1) <u>Die Startseite</u>
- 2) <u>Navigation</u> 2.1) <u>3D Sicht</u>
  - 2.2) Panoramasicht
  - 2.3) <u>Andere Bilder</u>
- 3) <u>Suche</u>
- 4) <u>Fenstersteuerung</u>
- 5) <u>Ressourcen</u>
- 6) <u>Arbeitsbereich</u>
- 7) <u>Punktwolke</u>
- 8) <u>Messungen</u>
- 9) <u>Inspektor</u>
- 10) <u>Anmerkungen</u>
- 11) <u>Schnappschuss</u>
- 12) <u>Fliegen</u>
- 13) <u>Schnitt</u>
- 14) <u>Lesezeichen</u>
- 15) <u>Einstellungen</u>

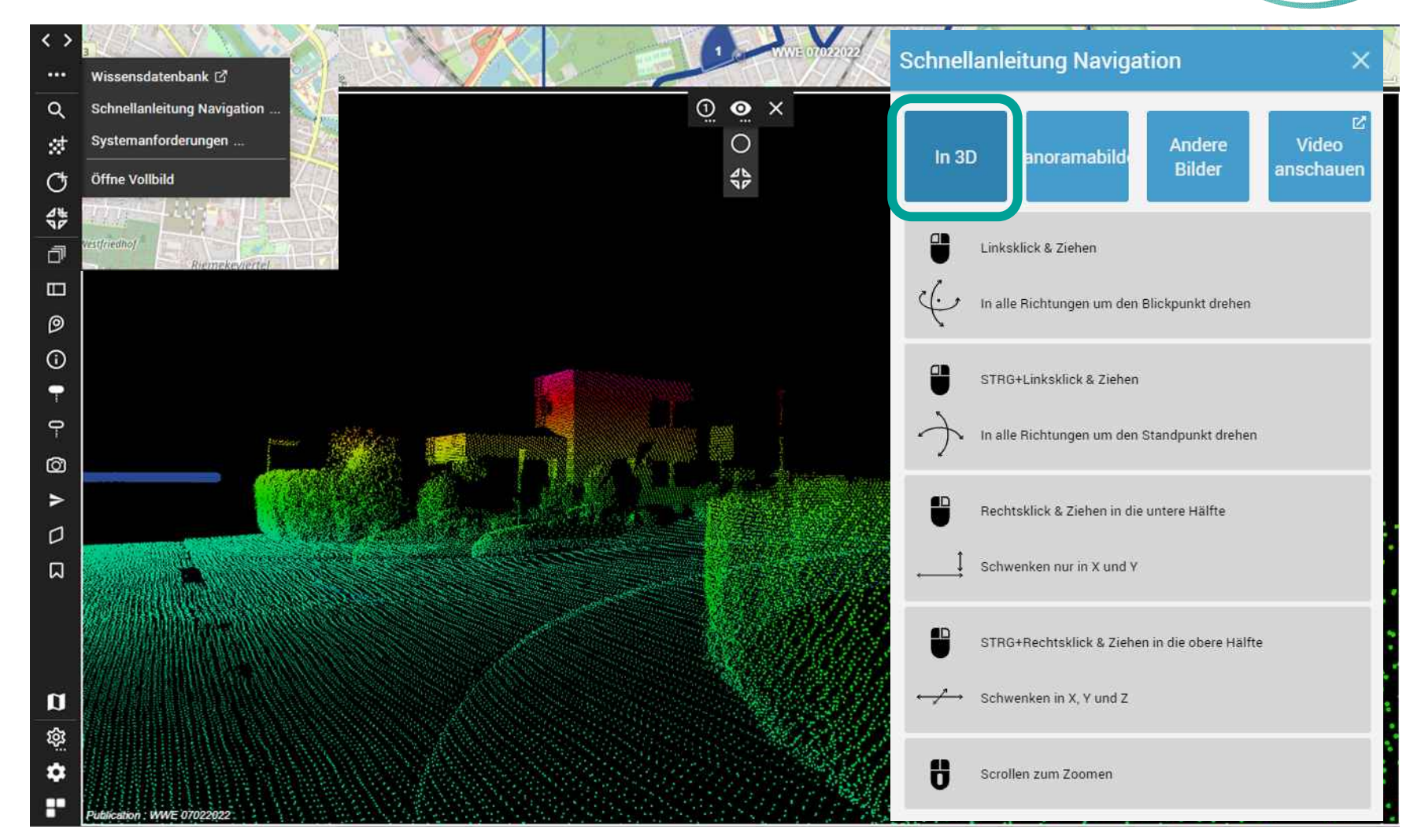

## Navigation in der Panoramasicht

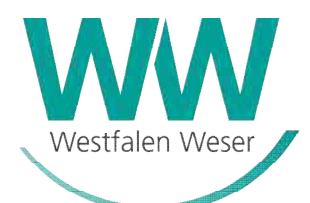

- 1) <u>Die Startseite</u>
- 2) <u>Navigation</u> 2.1) <u>3D Sicht</u>
  - 2.2) Panoramasicht
  - 2.3) <u>Andere Bilder</u>
- 3) <u>Suche</u>
- 4) <u>Fenstersteuerung</u>
- 5) <u>Ressourcen</u>
- 6) <u>Arbeitsbereich</u>
- 7) <u>Punktwolke</u>
- 8) <u>Messungen</u>
- 9) <u>Inspektor</u>
- 10) <u>Anmerkungen</u>
- 11) <u>Schnappschuss</u>
- 12) <u>Fliegen</u>
- 13) <u>Schnitt</u>
- 14) <u>Lesezeichen</u>
- 15) <u>Einstellungen</u>

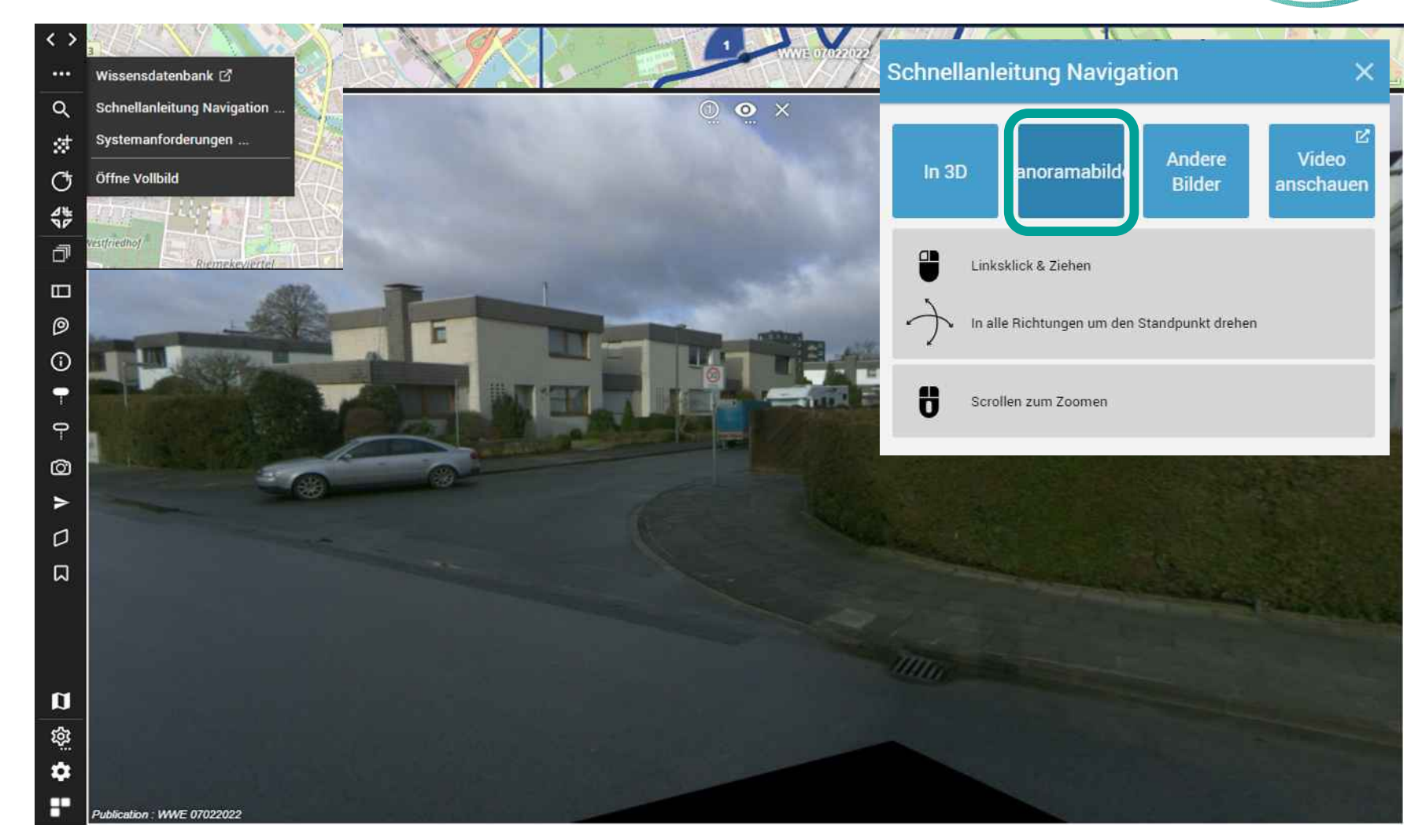

## Navigation in Straßenkarte (Andere Bilder)

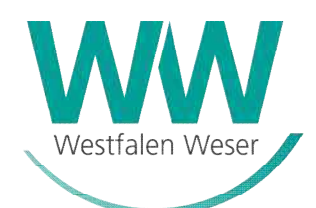

- Die Startseite
   Navigation

   2.1) <u>3D Sicht</u>
   2.2) <u>Panoramasicht</u>
   2.3) <u>Andere Bilder</u>

   Suche

   Fenstersteuerung
   Ressourcen
   Arbeitsbereich
- 7) <u>Punktwolke</u>
- 8) <u>Messungen</u>
- 9) <u>Inspektor</u>
- 10) <u>Anmerkungen</u>
- 11) <u>Schnappschuss</u>
- 12) <u>Fliegen</u>
- 13) <u>Schnitt</u>
- 14) <u>Lesezeichen</u>
- 15) <u>Einstellungen</u>

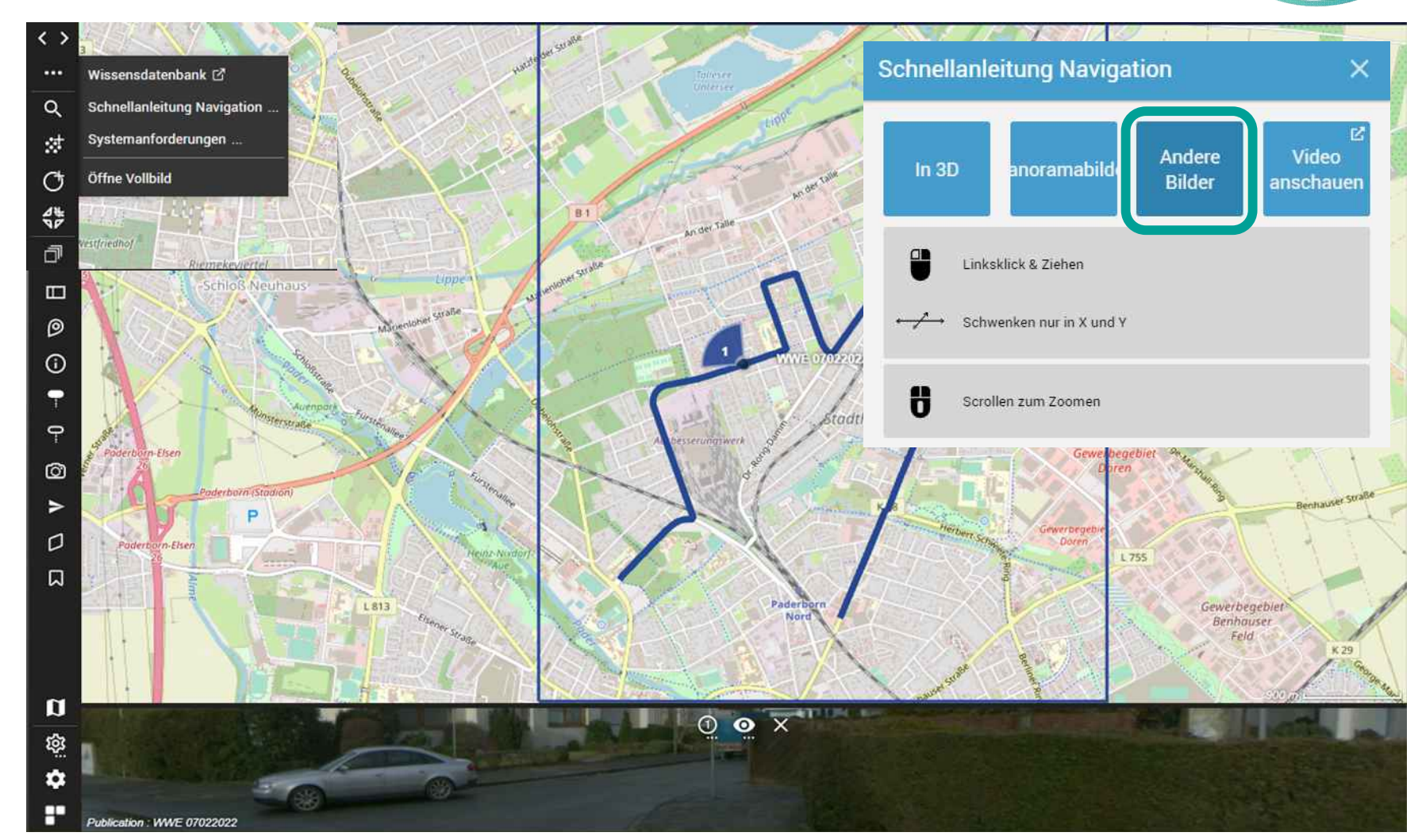

### **Suchfunktion**

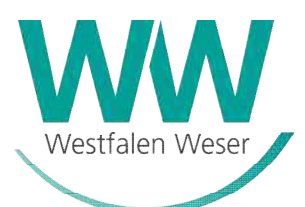

#### Aufbau und Bedienung

 $\langle \rangle$ 

....

Q

1

G

\$

đ

0

 $\odot$ 

7

9

Ô

>

0

10000

- 1) <u>Startseite</u>
- 2) <u>Navigation</u>
- 3) <u>Suche</u>
- 4) <u>Fenstersteuerung</u>
- 5) <u>Ressourcen</u>
- 6) <u>Arbeitsbereich</u>
- 7) <u>Punktwolke</u>
- 8) <u>Messungen</u>
- 9) <u>Inspektor</u>
- 10) <u>Anmerkungen</u>
- 11) <u>Schnappschuss</u>
- 12) <u>Fliegen</u>
- 13) <u>Schnitt</u>
- 14) <u>Lesezeichen</u>
- 15) <u>Einstellungen</u>

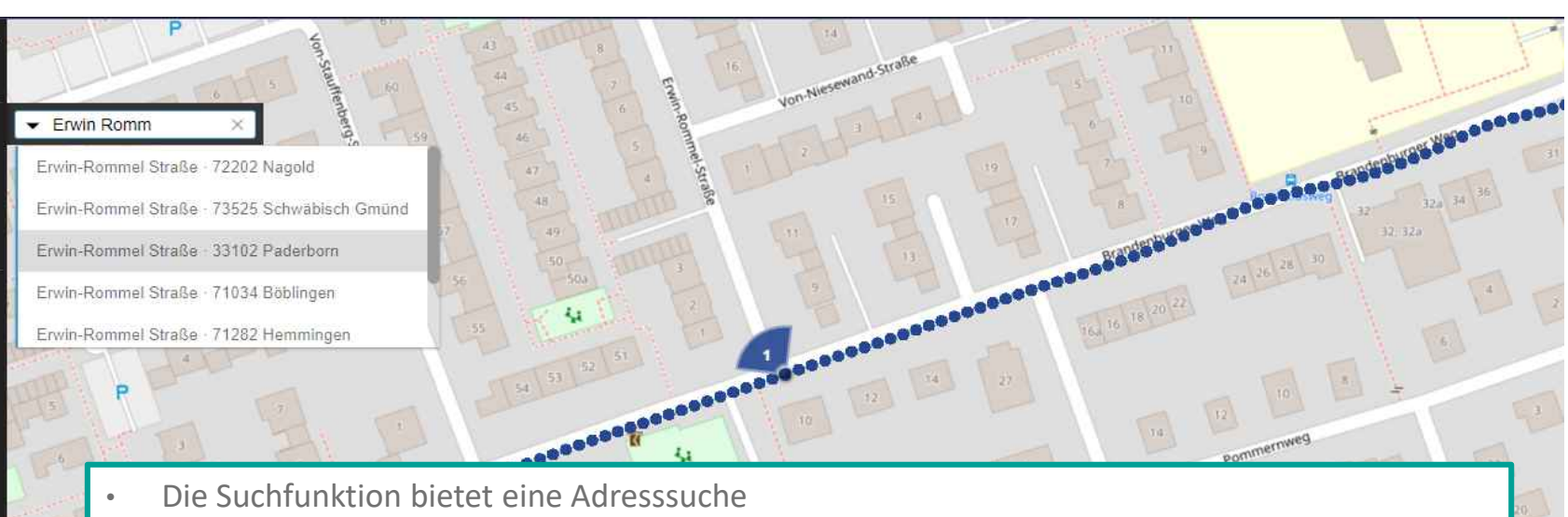

- Das Panoramabild bzw. die 3-D Ansicht navigiert automatisch an den nächstgelegenen Punkt
- Wenn von der Suchmaschine kein Begrenzungsfeld zurückgegeben wird, wird die Karte um den gesuchten Ort konzentriert angezeigt.

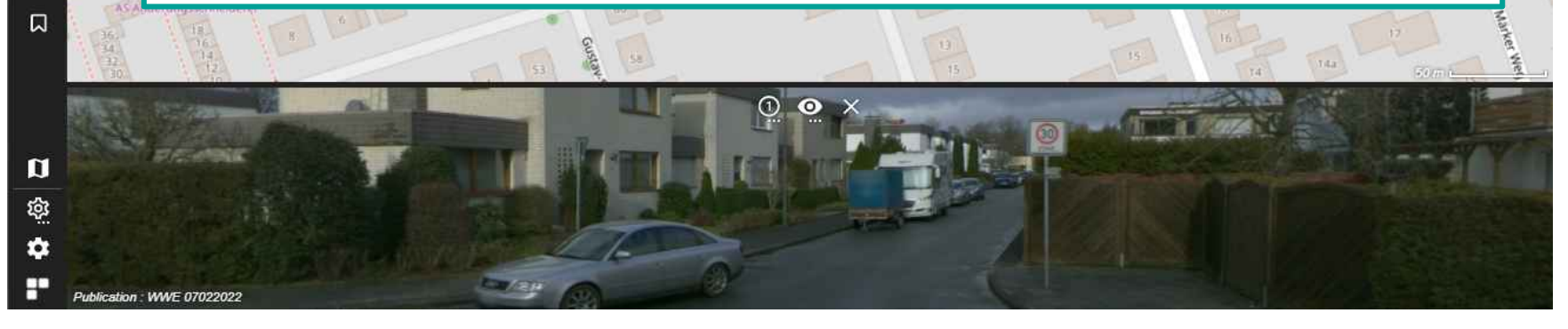

### Fenstersteuerung

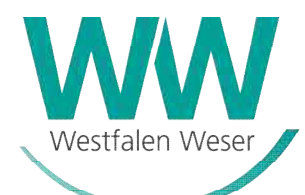

- 1) <u>Startseite</u>
- 2) <u>Navigation</u>
- 3) <u>Suche</u>
- 4) <u>Fenstersteuerung</u>
- 5) <u>Ressourcen</u>
- 6) <u>Arbeitsbereich</u>
- 7) <u>Punktwolke</u>
- 8) <u>Messungen</u>
- 9) <u>Inspektor</u>
- 10) <u>Anmerkungen</u>
- 11) <u>Schnappschuss</u>
- 12) <u>Fliegen</u>
- 13) <u>Schnitt</u>
- 14) <u>Lesezeichen</u>
- 15) <u>Einstellungen</u>

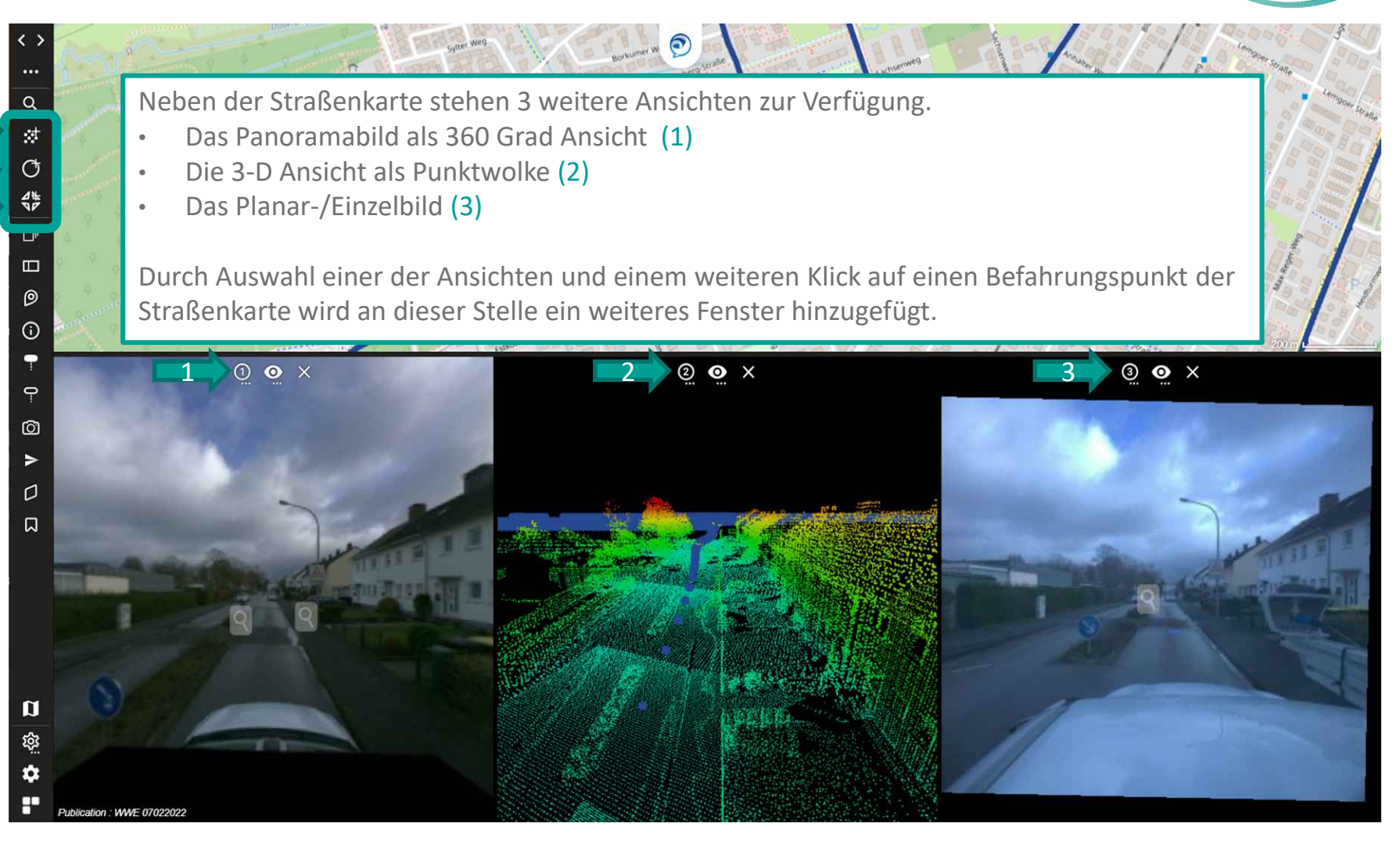

### Ressourcen

### Aufbau und Bedienung

- 1) <u>Startseite</u>
- 2) <u>Navigation</u>
- 3) <u>Suche</u>
- 4) <u>Fenstersteuerung</u>
- 5) <u>Ressourcen</u> 5.1) Ressourcen Einstellungen
- 6) <u>Arbeitsbereich</u>
- 7) <u>Punktwolke</u>
- 8) <u>Messungen</u>
- 9) <u>Inspektor</u>
- 10) <u>Anmerkungen</u>
- 11) <u>Schnappschuss</u>
- 12) <u>Fliegen</u>
- 13) <u>Schnitt</u>
- 14) <u>Lesezeichen</u>
- 15) <u>Einstellungen</u>

Je nachdem was Eingestellt ist sind die Ressourcen schon ein- oder Ausgeblendet.

Ressourcen Wasser points **OVT Vektor Gruppe** D 12R Wasser lines **OVT Vektor Gruppe** 1 2 R Strom points **OVT Vektor Gruppe** 1 2 R Strom lines **OVT Vektor Gruppe** 1 2 R Flächen 10 10 Linien Gas points **OVT Vektor Gruppe** 0 1 2 R Punkte 1 1 Gas lines **OVT Vektor Gruppe** D 1 2 R Alk-pb 011 Gebäude analytische Fläche **OVT Vektor** D 1 2 R II Alk-pb 065-066 Ver Entsorgung Ausgestaltung Signatur

0

 $(\mathbf{i})$ 

9

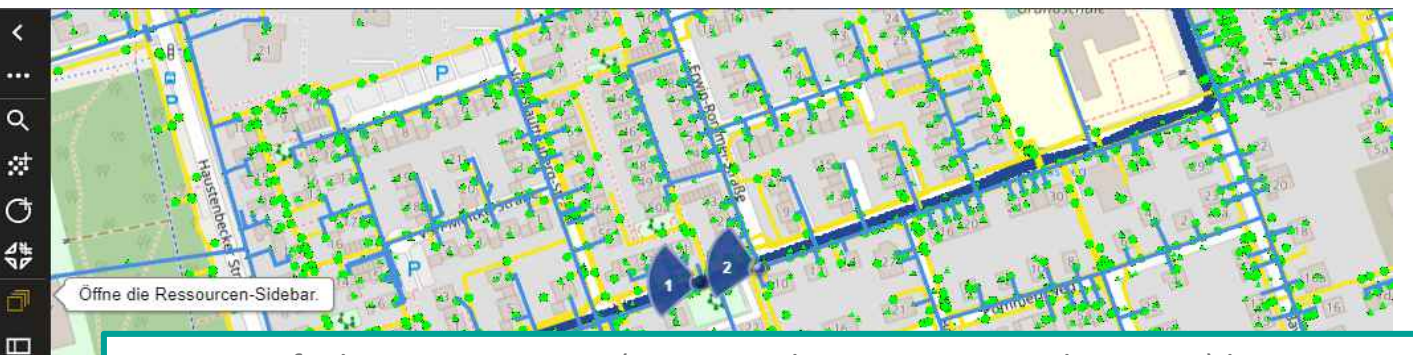

- Die verfügbaren Ressourcen (z. B. Stromleitungen, Wasserleitungen) können unabhängig voneinander ein- bzw. ausgeblendet werden
- Die Button "1 2 R" ermöglichen das Ein- bzw. Ausblenden pro Fenster
- Die Farben der Ressourcen können angepasst werden
- Weitere Ressourcen können über "+" eingelesen werden

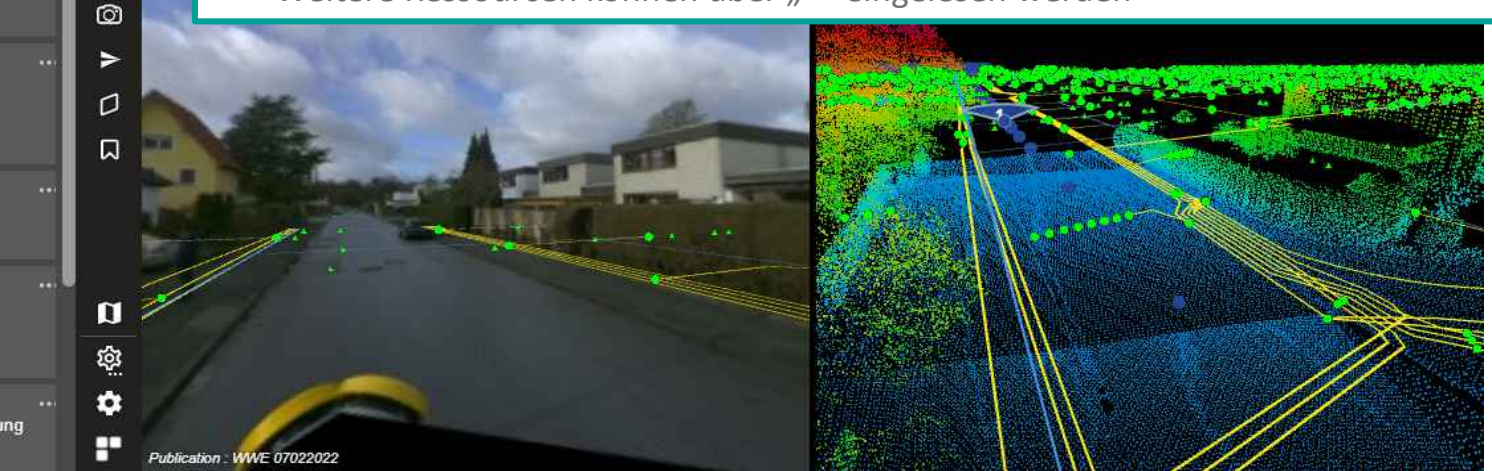

INN

Westfalen Weser

### **Ressourcen Einstellungen**

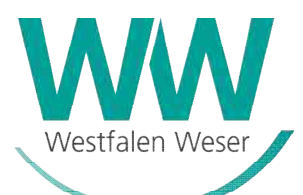

......

#### **Aufbau und Bedienung**

- Startseite 1)
- **Navigation** 2)
- Suche 3)
- Fenstersteuerung 4)
- 5) Ressourcen 5.1) Ressourcen Einstellungen
- Arbeitsbereich 6)
- Punktwolke 7)
- Messungen 8)
- Inspektor 9)
- Anmerkungen 10)
- **Schnappschuss** 11)
- Fliegen 12)
- Schnitt 13)
- Lesezeichen 14)
- Einstellungen 15)

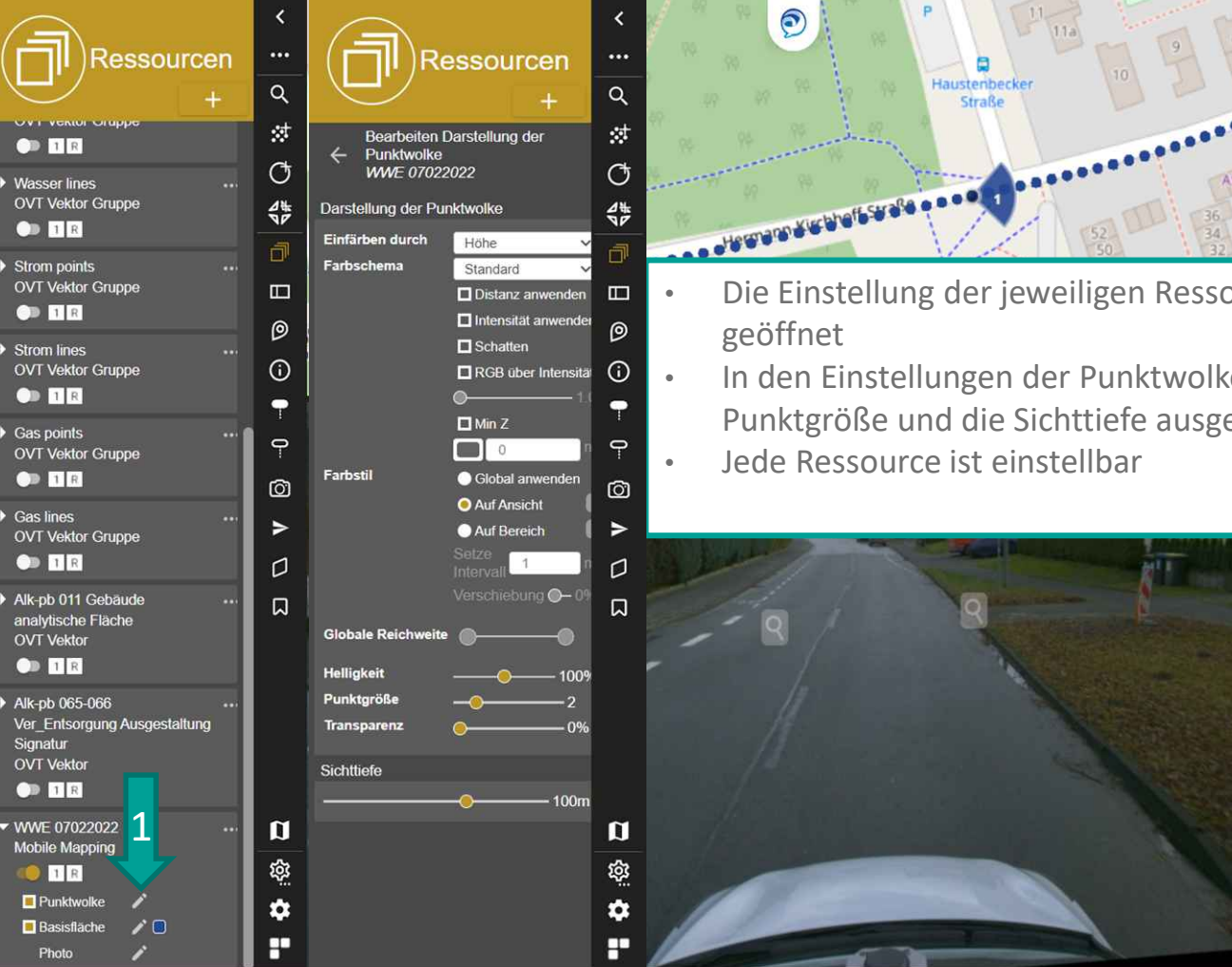

Die Einstellung der jeweiligen Ressource werden über den Stift (1)

In den Einstellungen der Punktwolke kann z.B. die Farbe, Helligkeit, Punktgröße und die Sichttiefe ausgewählt werden

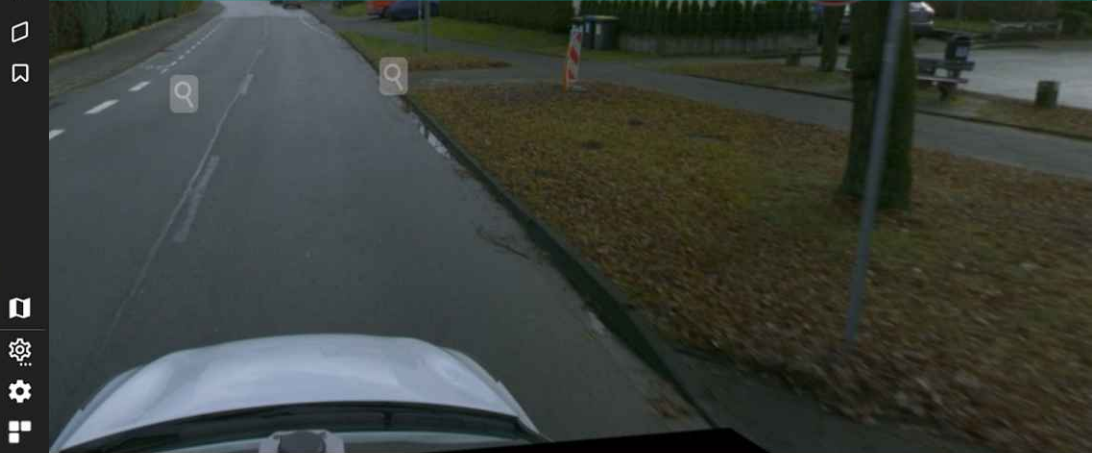

### Arbeitsbereich

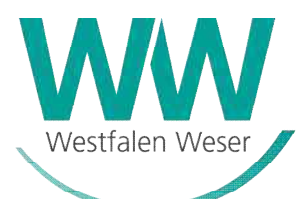

- 1) <u>Startseite</u>
- 2) <u>Navigation</u>
- 3) <u>Suche</u>
- 4) <u>Fenstersteuerung</u>
- 5) <u>Ressourcen</u>
- 6) <u>Arbeitsbereich</u>
- 7) <u>Punktwolke</u>
- 8) <u>Messungen</u>
- 9) <u>Inspektor</u>
- 10) <u>Anmerkungen</u>
- 11) <u>Schnappschuss</u>
- 12) <u>Fliegen</u>
- 13) <u>Schnitt</u>
- 14) <u>Lesezeichen</u>
- 15) <u>Einstellungen</u>

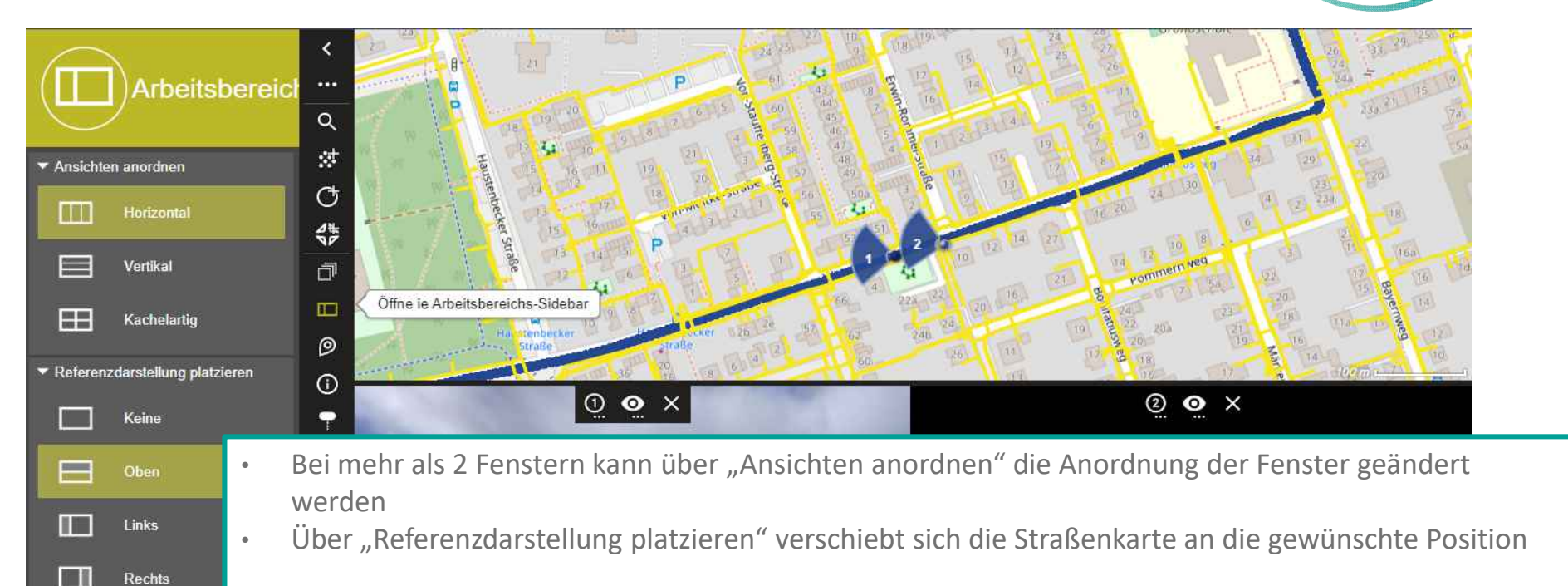

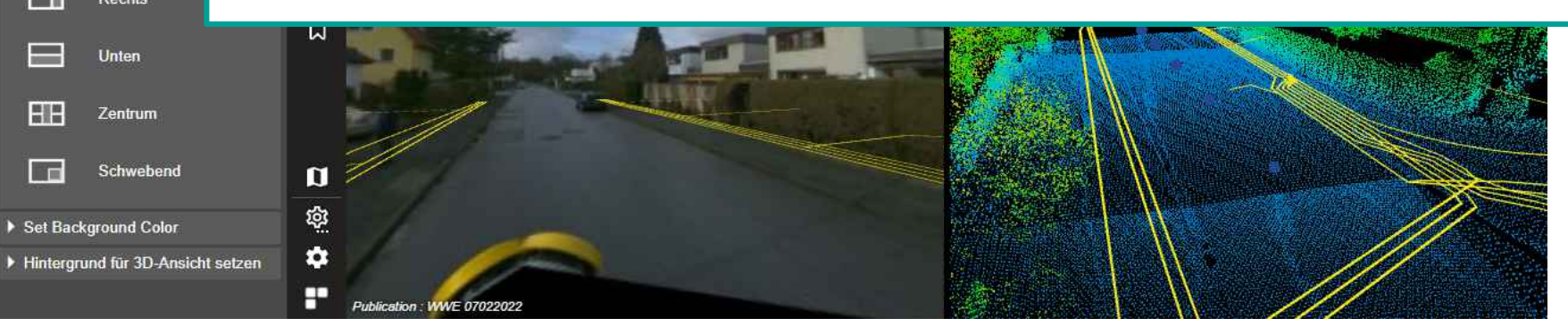

### Punktwolke

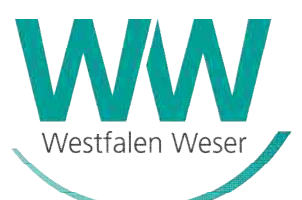

#### Aufbau und Bedienung

- 1) <u>Startseite</u>
- 2) <u>Navigation</u>
- 3) <u>Suche</u>
- 4) <u>Fenstersteuerung</u>
- 5) <u>Ressourcen</u>
- 6) <u>Arbeitsbereich</u>
- 7) <u>Punktwolke</u>
- 8) <u>Messungen</u>
- 9) <u>Inspektor</u>
- 10) <u>Anmerkungen</u>
- 11) <u>Schnappschuss</u>

Ô

D

- 12) <u>Fliegen</u>
- 13) <u>Schnitt</u>
- 14) <u>Lesezeichen</u>
- 15) <u>Einstellungen</u>

#### Die Punktwolke ist die Basis für exakte Messungen

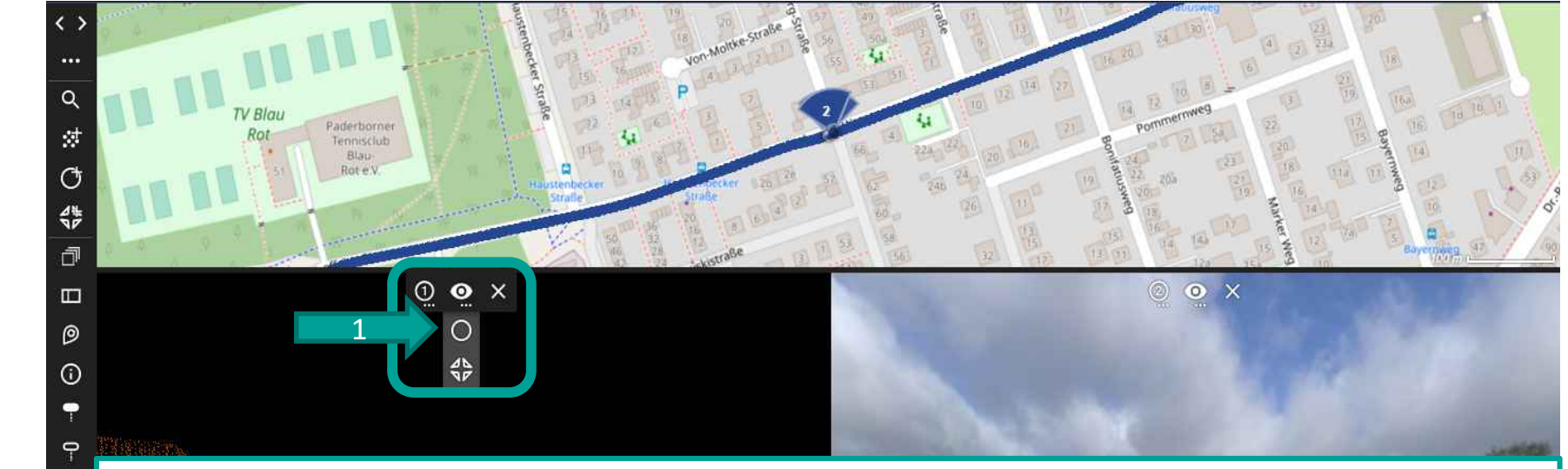

- Über die Ansichtsoption im Bild kann zwischen Panoramasicht und 3D-Sicht (Punktwolke) umgeschaltet werden. Während man sich in der Punktwolke befindet, erscheint das Panoramabild (Pfeil 1).
- Optional kann eine kombinierte Sicht ausgewählt werden (Pfeil 2)

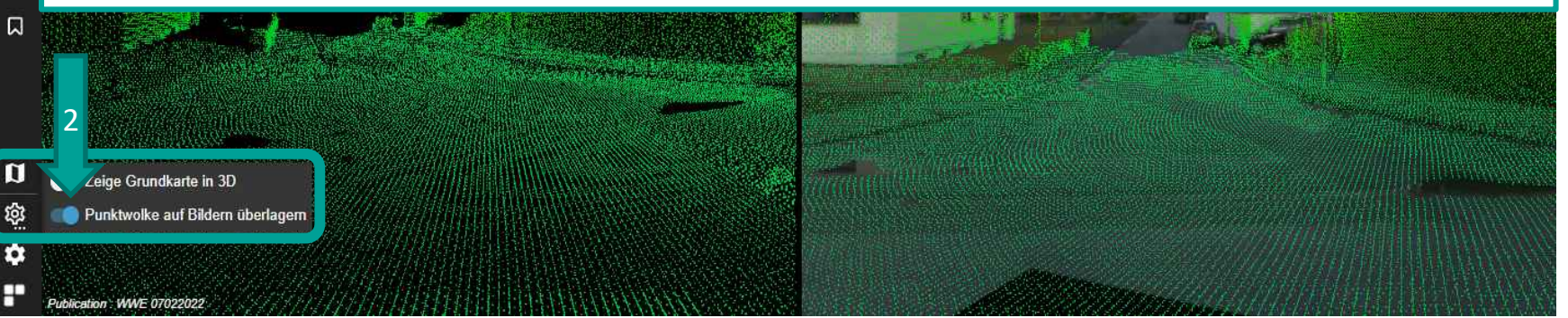

### Messen

### Aufbau und Bedienung

Messfunkti

Punkt

Distanz

LinieFläche

Freileit

Volume

Zuletzt und

Default 3D

Length X

Length X Length Z

Speicher

Exportiere

He

鐐

0

H

Publication WWF 07022022

- 1) <u>Die Startseite</u>
- 2) <u>Navigation</u>
- 3) <u>Suche</u>
- 4) <u>Fenstersteuerung</u>
- 5) <u>Ressourcen</u>
- 6) <u>Arbeitsbereich</u>
- 7) <u>Punktwolke</u>
- 8) <u>Messungen</u>
  - 8.1) <u>Punktmessung</u>
  - 8.2) <u>Distanzmessung</u>
  - 8.3) Linienmessung
  - 8.4) <u>Flächenmessung</u>
  - 8.5) Freileitungsmessung
  - 8.6) Volumenmessung
- 9) <u>Inspektor</u>
- 10) <u>Anmerkungen</u>
- 11) <u>Schnappschuss</u>
- 12) <u>Fliegen</u>
- 13) <u>Schnitt</u>
- 14) <u>Lesezeichen</u>
- 15) <u>Einstellungen</u>

Mit der Messfunktion kann man verschiedenste Messungen durchführen und anschließend exportieren, speichern oder in die Zwischenablage kopieren.

| Messen                | <<br><br>Q  |                         |                                                                 |  |  |
|-----------------------|-------------|-------------------------|-----------------------------------------------------------------|--|--|
| /                     | 1<br>1      | Messfunktione           | n                                                               |  |  |
| men                   | Ct          | Zu Beginn muss          | s ein Messverfahren gewählt werden.                             |  |  |
|                       | 4           | Das Erscheinun          | gsbild des Cursors ändert sich in ein Fadenkreuz.               |  |  |
|                       | -A          | Solange die Me          | ssungen nicht gespeichert werden, werden sie beim Schließen der |  |  |
| ng                    |             | Software gelöse         | cht.                                                            |  |  |
|                       | Ø           |                         |                                                                 |  |  |
| vor kurzem genutzt    | (i)         | Bereich Zuletzt genutzt |                                                                 |  |  |
| Messung               | -           | Stopp:                  | Stoppen der aktuellen Messung                                   |  |  |
| ( 0.867 m             | Ŷ           | Bereinigen:             | Bereinigt alle nicht gespeicherten Messpunkte                   |  |  |
| 7Z 5.469 m<br>5.400 m | Ø           | Speichern:              | Speichert die Messung zum späteren Bearbeiten                   |  |  |
| topp Berreinigen      | >           | Löschen:                | Löschen der gerade ausgewählten Messung                         |  |  |
| chen Alles Löschen    | D           | Alles Löschen:          | Löscht alle Messungen, auch gespeicherte                        |  |  |
| Messungen             | ū           |                         |                                                                 |  |  |
| Hinzu                 | ä           | Exportierte Me          | ssungen                                                         |  |  |
| runterladen O3M 👻     | 1 Alexandre | Herunterladen:          | Sichert die gespeicherten Messungen auf dem lokalen Rechner     |  |  |
|                       |             | Öffnen:                 | Ermöglicht das Einlesen einer gespeicherter Messung             |  |  |
|                       | 0           | Hinzufügen:             | Ermöglicht das zusätzliche Einlesen weiterer Messungen          |  |  |
|                       |             |                         |                                                                 |  |  |

Westfalen Weser

### Punktmessung

### Aufbau und Bedienung

- 1) <u>Die Startseite</u>
- 2) <u>Navigation</u>
- 3) <u>Suche</u>
- 4) <u>Fenstersteuerung</u>
- 5) <u>Ressourcen</u>
- 6) <u>Arbeitsbereich</u>
- 7) <u>Punktwolke</u>
- 8) <u>Messungen</u>
  - 8.1) Punktmessung
  - 8.2) Distanzmessung
  - 8.3) <u>Linienmessung</u>
  - 8.4) <u>Flächenmessung</u>
  - 8.5) Freileitungsmessung
  - 8.6) Volumenmessung
- 9) <u>Inspektor</u>
- 10) <u>Anmerkungen</u>
- 11) <u>Schnappschuss</u>
- 12) <u>Fliegen</u>
- 13) <u>Schnitt</u>
- 14) <u>Lesezeichen</u>
- 15) <u>Einstellungen</u>

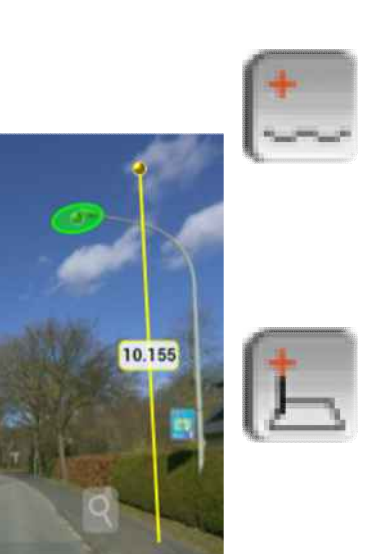

Freie Punktmessung: XYZ-Koordinaten des gemessenen Punktes.

Punktmessung oberhalb der horizontalen Bezugsebene: XYZ-Koordinaten des gemessenen Punktes über einer zuvor platzierten Referenzebene.

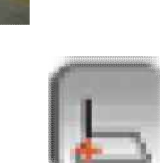

Punktmessung in die horizontale Bezugsebene und die Höhe über dieser Referenzebene:

XYZ-Koordinaten des gemessenen Punktes über einer zuvor platzierten Referenzebene.

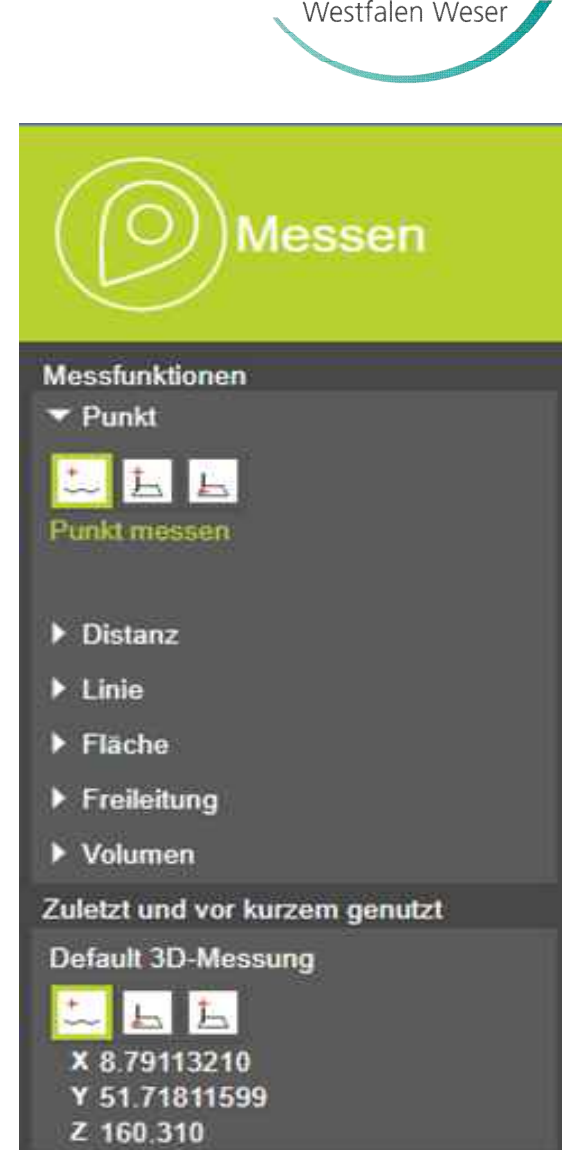

### Distanzmessung

### Aufbau und Bedienung

- **Die Startseite** 1)
- Navigation 2)
- Suche 3)
- **Fenstersteuerung** 4)
- Ressourcen 5)
- Arbeitsbereich 6)
- Punktwolke 7)
- Messungen 8)
  - 8.1) Punktmessung
  - 8.2) **Distanzmessung**
  - 8.3) Linienmessung
  - 8.4) Flächenmessung
  - 8.5) Freileitungsmessung
  - 8.6) Volumenmessung
- Inspektor 9)
- Anmerkungen 10)
- **Schnappschuss** 11)
- Fliegen 12)
- Schnitt 13)
- Lesezeichen 14)
- Einstellungen 15)

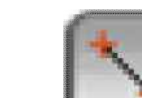

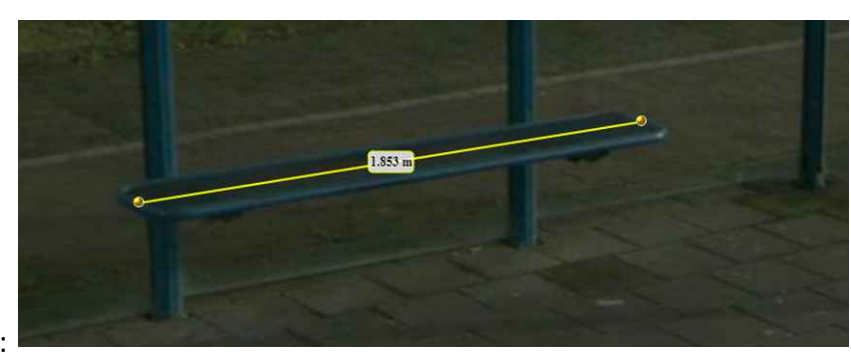

## Distanz XYZ:

XYZ Entfernung zwischen den gemessenen Punkten, der Steigung und der Neigung.

#### Distanz XY und Z:

XYZ, XY und Z Abstand zwischen gemessenen Punkten, Steigung und Neigung.

#### Distance XYZ, XY und Z:

XY und Z Abstand zwischen gemessenen Punkten, Steigung und Neigung.

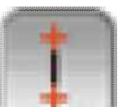

Vertikale Distanz:

Entfernungsmessung, gerade vertikale Linie zwischen 2 Koordinaten.

#### Horizontale Distanz:

Entfernungsmessung, gerade horizontale Linie zwischen 2 Koordinaten.

#### Lotrechte Distanz zu einer Referenzlinie:

Senkrechte Abstandsmessung zwischen einer zuvor platzierten horizontalen Referenzlinie und einem Punkt.

#### Vertikale Distanz vom Boden:

Entfernungsmessung, vertikale Gerade zwischen 2 Koordinaten vom Boden aus beginnend.

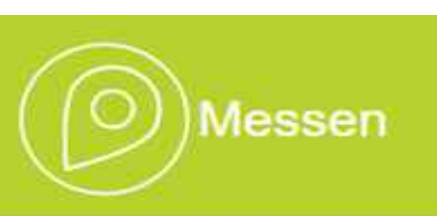

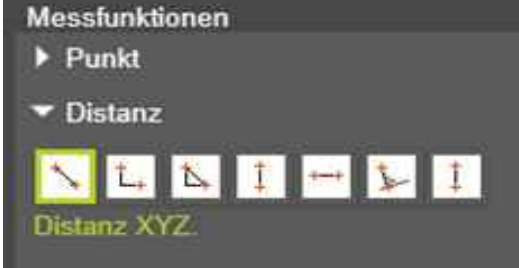

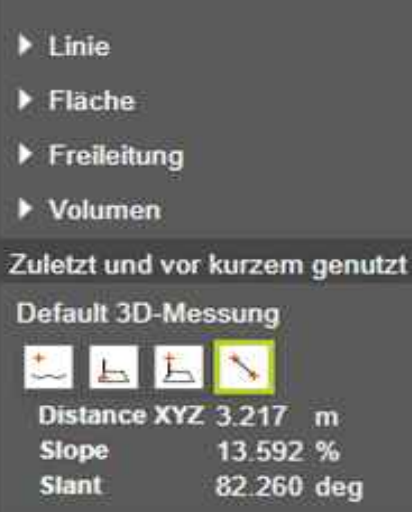

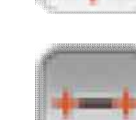

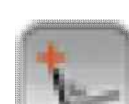

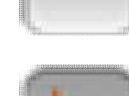

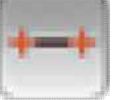

### Linienmessung

### Aufbau und Bedienung

- 1) <u>Die Startseite</u>
- 2) <u>Navigation</u>
- 3) <u>Suche</u>
- 4) <u>Fenstersteuerung</u>
- 5) <u>Ressourcen</u>
- 6) <u>Arbeitsbereich</u>
- 7) <u>Punktwolke</u>
- 8) <u>Messungen</u>
  - 8.1) <u>Punktmessung</u>
  - 8.2) Distanzmessung
  - 8.3) Linienmessung
  - 8.4) <u>Flächenmessung</u>
  - 8.5) Freileitungsmessung
  - 8.6) Volumenmessung
- 9) <u>Inspektor</u>
- 10) <u>Anmerkungen</u>
- 11) <u>Schnappschuss</u>
- 12) <u>Fliegen</u>
- 13) <u>Schnitt</u>
- 14) <u>Lesezeichen</u>
- 15) <u>Einstellungen</u>

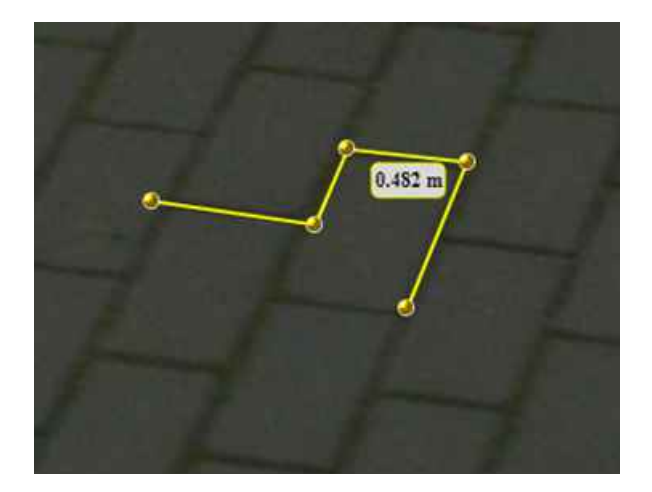

Freie Polylinie: Eine freie Distanzmessung mit beliebig vielen Messpunkten.

Bogen mit 3 Punkten:

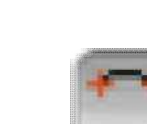

Zuerst die beiden Endpunkte setzen und mit dem dritten Punkt die Bogengröße definieren.

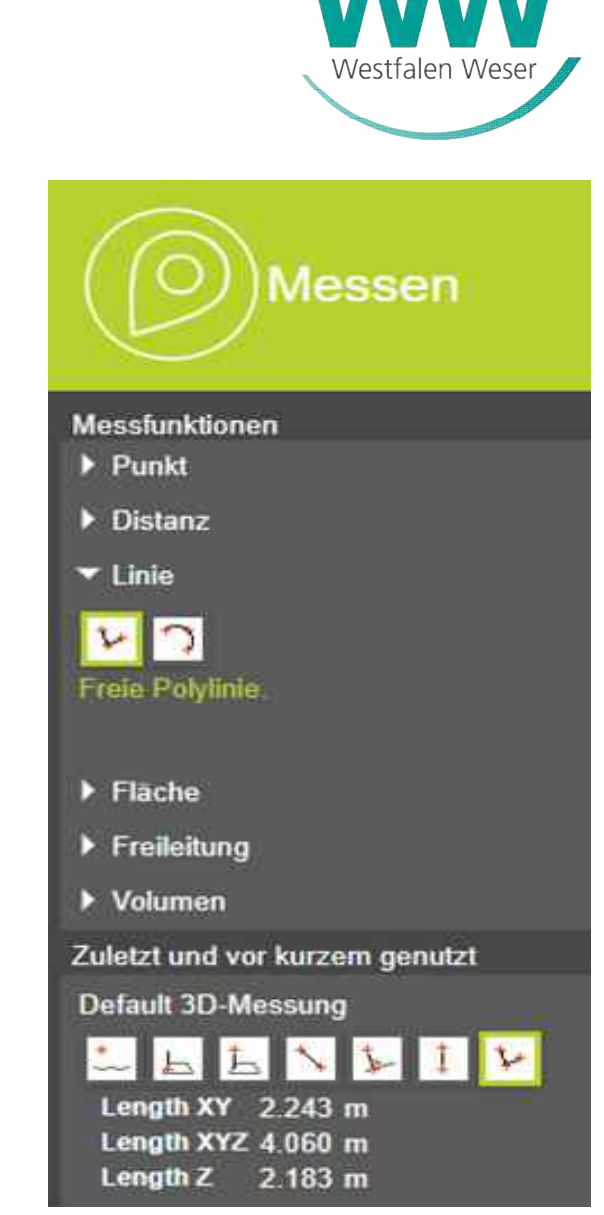

## Flächenmessung

### **Aufbau und Bedienung**

- **Die Startseite** 1)
- Navigation 2)
- Suche 3)
- Fenstersteuerung 4)
- Ressourcen 5)
- Arbeitsbereich 6)
- Punktwolke 7)
- Messungen 8)
  - 8.1) Punktmessung
  - 8.2) Distanzmessung
  - 8.3) Linienmessung
  - 8.4) Flächenmessung
  - 8.5) Freileitungsmessung
  - 8.6) Volumenmessung
- Inspektor 9)
- Anmerkungen 10)
- **Schnappschuss** 11)
- Fliegen 12)
- Schnitt 13)
- Lesezeichen 14)
- Einstellungen 15)

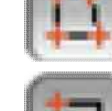

Freie Fläche: Eine freie Flächenmessung mit mehreren Messpunkten

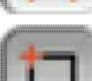

Vertikale rechteckige Fläche, diagonal: Vertikale, rechteckige Flächenmessung, definiert durch 2 Koordinaten

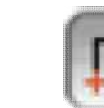

Vertikale rechteckige Fläche mit 3 Punkten:

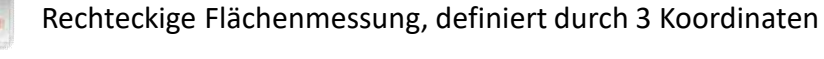

- Vertikale rechteckige Fläche vom Boden mit 2 Punkten auf horizontaler Kante und
- 1 Schnittpunkt:

Vertikale, rechteckige Flächenmessung, definiert durch 2 Koordinaten, welche die horizontale Baseline definieren, und eine berechnete vertikale Kreuzung

#### Horizontale rechteckige Fläche:

Horizontale, rechteckige Flächenmessung, definiert durch 3 Koordinaten

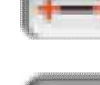

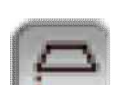

Horizontale quadratische Fläche vom Boden:

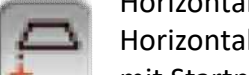

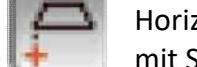

Horizontale, rechteckige Flächenmessung in der Luft, definiert durch 3 Koordinaten

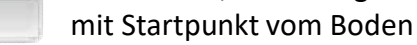

Freie Fläche auf dem Boden:

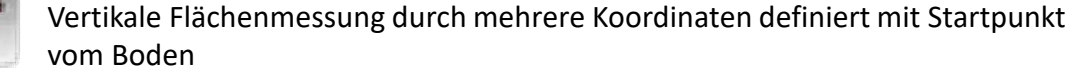

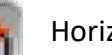

Horizontalkreis mit Mittelpunkt und Radius:

Vertikale kreisförmige Bereichsmessung, definiert durch 2 Koordinaten

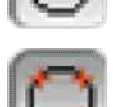

Horizontalkreis mit 3 Punkten auf dem Kreis: Kreismessung, definiert durch 3 Koordinaten

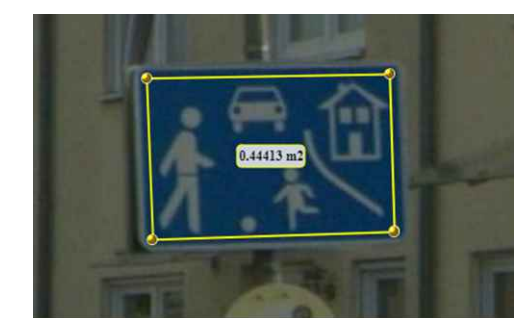

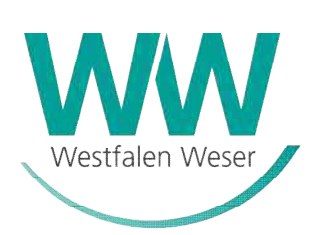

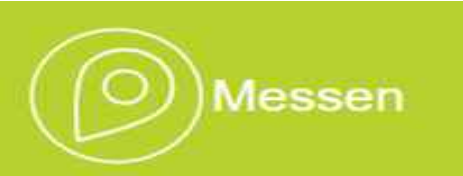

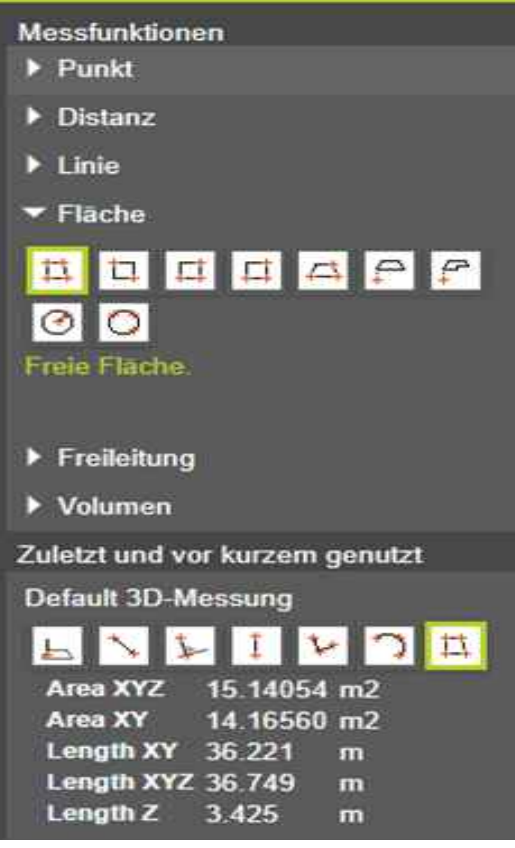

## Freileitungsmessung

#### Aufbau und Bedienung

- 1) <u>Die Startseite</u>
- 2) <u>Navigation</u>
- 3) <u>Suche</u>
- 4) <u>Fenstersteuerung</u>
- 5) <u>Ressourcen</u>
- 6) <u>Arbeitsbereich</u>
- 7) <u>Punktwolke</u>
- 8) <u>Messungen</u>
  - 8.1) <u>Punktmessung</u>
  - 8.2) Distanzmessung
  - 8.3) <u>Linienmessung</u>
  - 8.4) Flächenmessung
  - 8.5) Freileitungsmessung
  - 8.6) Volumenmessung
- 9) <u>Inspektor</u>
- 10) <u>Anmerkungen</u>
- 11) <u>Schnappschuss</u>
- 12) <u>Fliegen</u>
- 13) <u>Schnitt</u>
- 14) <u>Lesezeichen</u>
- 15) <u>Einstellungen</u>

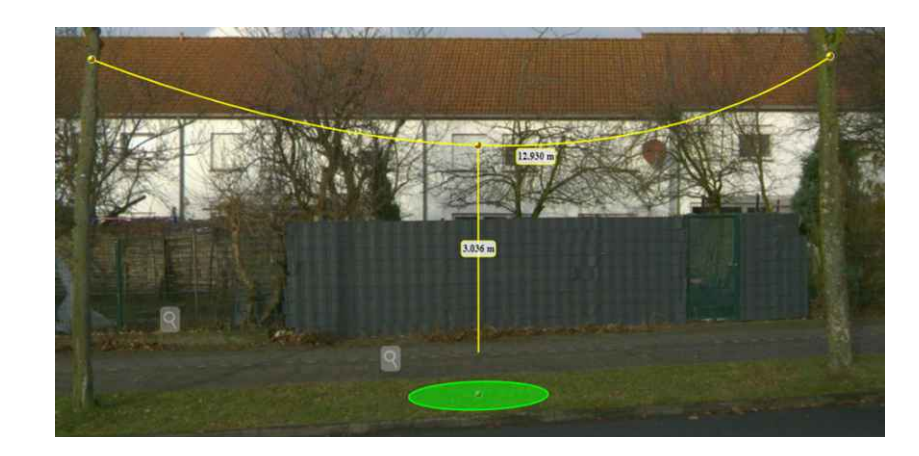

Oberleitungskurve: Eine Messmethode zum Messen des Durchhangs einer Oberspannungsleitung

Abstand einer Freileitungskurve von einer horizontalen Referenzfläche: Durchhangsmessung angefangen mit einer Referenzebene am Boden Messen

Westfalen Wese

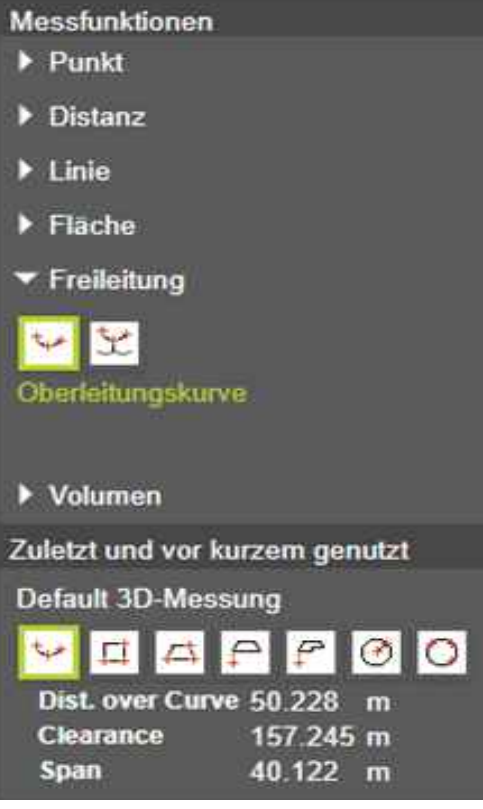

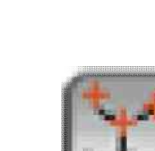

### Volumenmessung

### Aufbau und Bedienung

- 1) <u>Die Startseite</u>
- 2) <u>Navigation</u>
- 3) <u>Suche</u>
- 4) <u>Fenstersteuerung</u>
- 5) <u>Ressourcen</u>
- 6) <u>Arbeitsbereich</u>
- 7) <u>Punktwolke</u>
- 8) <u>Messungen</u>
  - 8.1) <u>Punktmessung</u>
  - 8.2) Distanzmessung
  - 8.3) Linienmessung
  - 8.4) <u>Flächenmessung</u>
  - 8.5) Freileitungsmessung
  - 8.6) Volumenmessung
- 9) <u>Inspektor</u>
- 10) <u>Anmerkungen</u>
- 11) <u>Schnappschuss</u>
- 12) <u>Fliegen</u>
- 13) <u>Schnitt</u>
- 14) <u>Lesezeichen</u>
- 15) <u>Einstellungen</u>

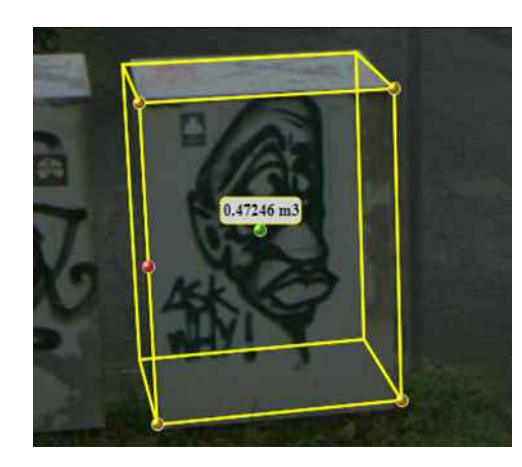

Rechteckige Volumenmessung: Volumenmessung angefangen mit 2 Boden Koordinaten und im Anschluss Höhe und Breite.

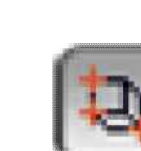

Rechteckige Volumenmessung vom Boden: Volumenmessung angefangen vom Boden bis zur gewünschten Höhe und im Anschluss der Länge und Breite.

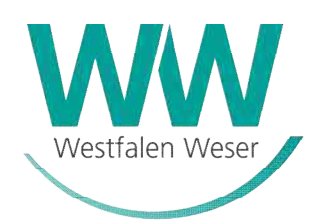

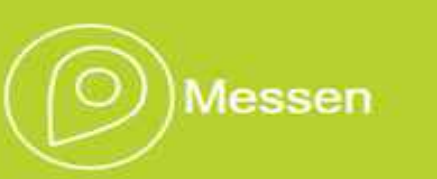

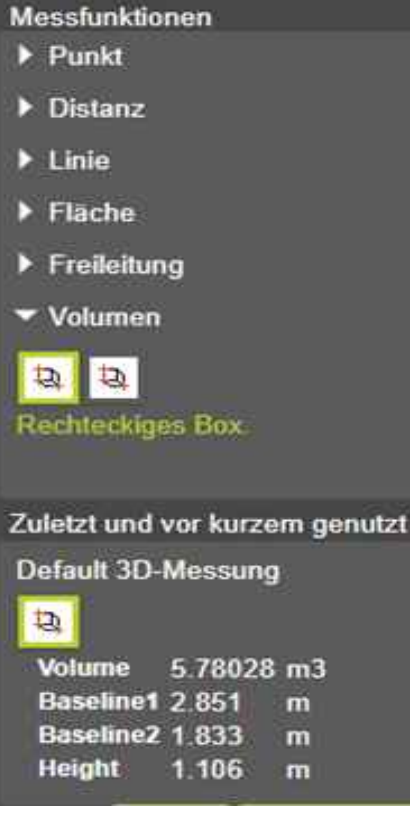

### Inspektor

### Aufbau und Bedienung

- 1) <u>Startseite</u>
- 2) <u>Navigation</u>
- 3) <u>Suche</u>
- 4) <u>Fenstersteuerung</u>
- 5) <u>Ressourcen</u>
- 6) <u>Arbeitsbereich</u>
- 7) <u>Punktwolke</u>
- 8) <u>Messungen</u>
- 9) <u>Inspektor</u>
  - 9.1) Objekte wählen
  - 9.2) Objekte suchen
- 10) <u>Anmerkungen</u>
- 11) <u>Schnappschuss</u>
- 12) <u>Fliegen</u>
- 13) <u>Schnitt</u>
- 14) <u>Lesezeichen</u>
- 15) <u>Einstellungen</u>

Mit dem Inspektor können Objekte auf Basis der verfügbaren Ressourcen ausgewählt, gesucht und in die Zwischenablage kopiert werden.

44 < 1000000000000000 misclub Blau-Inspektor ot e.V. LOOGOGO O STA Q Haustenbeck Straße **s**‡ Wählen O Suchen Werkzeuae Ct Werkzeuge steuert die Art der Suche. Wähler Berreinigen \$ In einer Karte auswählen oder über Ressource und Bezeichnung suchen. Objekte ð Keine Objekte ausgewählt ) Attribute **Objekte** speichert die gewählten Objekte temporär zur Navigation. In Zwischenablage Kopieren 0 Über die Pfeile kann über die Objekte navigiert werden. Öffne die Objekt-Inspekt (1) Attribute zeigt die Attribute zu dem jeweils aktuellen Objekt an. 9 Die Attribute des aktuell ausgewählten Objekts können in die 0 Zwischenablage kopiert werden. >  $\square$ Ũ ផ្ទះ \$ H ation : WWE 07022022

Westfalen Wese

## Inspektor (Objekte wählen)

### Aufbau und Bedienung

- 1) <u>Startseite</u>
- 2) <u>Navigation</u>
- 3) <u>Suche</u>
- 4) <u>Fenstersteuerung</u>
- 5) <u>Ressourcen</u>
- 6) <u>Arbeitsbereich</u>
- 7) <u>Punktwolke</u>
- 8) <u>Messungen</u>
- 9) <u>Inspektor</u>

**9.1)** Objekte wählen 9.2) Objekte suchen

- 10) <u>Anmerkungen</u>
- 11) <u>Schnappschuss</u>
- 12) <u>Fliegen</u>
- 13) <u>Schnitt</u>
- 14) <u>Lesezeichen</u>
- 15) <u>Einstellungen</u>

Mit dem Inspektor können Objekte auf Basis der verfügbaren Ressourcen ausgewählt, gesucht und in die Zwischenablage kopiert werden.

Objekt wählen

rborner

nisclub 3lau-

t e.V.

Q

쾃

q

3

ð

0

9

Ô

>

 $\square$ 

Publication : WWE 07022022

🕆 🔊

Inspektor

Berreinigen

Wählen Suchen

12/4 >

In Zwischenablage Kopleren

Werkzeuge

Objekte

Resource

Attribute

XTRID

Gas lines

354247190

Wählen

**OVT Vektor Gruppe** 

Um im Modus "Wählen" ein Objekt auswählen zu können, muss der Button gedrückt werden, bevor ein Objekt in der Karte gewählt werden kann. Durch Halten der Strg-Taste können mehrere Objekte ausgewählt werden.

54

AS Anden ingsschneiden

Alle gewählten Objekte werden in der Karte farblich hervorgehoben angezeigt. Das aktuelle Objekt wird blau angezeigt.

Westfalen Wese

## Inspektor (Objekte suchen)

Werkze

Ressou

Name Wert

Objekte

Attribute

4 1

### Aufbau und Bedienung

- 1) <u>Startseite</u>
- 2) <u>Navigation</u>
- 3) <u>Suche</u>
- 4) <u>Fenstersteuerung</u>
- 5) <u>Ressourcen</u>
- 6) <u>Arbeitsbereich</u>
- 7) <u>Punktwolke</u>
- 8) <u>Messungen</u>
- 9) <u>Inspektor</u> 9.1) <u>Objekte wählen</u>
  - 9.2) <u>Objekte suchen</u>
- 10) <u>Anmerkungen</u>
- 11) <u>Schnappschuss</u>
- 12) <u>Fliegen</u>
- 13) <u>Schnitt</u>
- 14) <u>Lesezeichen</u>
- 15) <u>Einstellungen</u>

Mit dem Inspektor können Objekte auf Basis der verfügbaren Ressourcen ausgewählt, gesucht und in die Zwischenablage kopiert werden.

| Inspektor                    | <<br><br>ব | leuhaus Vinpe Andre State Andre State Andr |
|------------------------------|------------|----------------------------------------------------------------------------------------------------|
| 🔵 Wählen 🧕 Suchen            | *          | ME 007.072 Cothewiesen                                                                                                    |
| ce All Resources             | Q          | Auenpark Auentary K29                                                                                                    |
| All Attributes 🗸 🗸           | AP<br>AP   | A perseningswite and a second second se                                                                                                    |
| Search Genaue Üereinstimmung |            | Objekt suchen                                                                                                    |
| Include Mapping Res.         |            | Das Feld Ressourcen ermöglicht eine Finschränkung auf eine bestimmte                                                                                                    |
| Suchen Berreinigen           | 0          | Ressource.                                                                                                    |
| eine Objekte ausgewählt 🕨    |            | Über das Feld Name wird festgelegt, in welchem Datensatz einer Ressource                                                                                                    |
| Fokus Auto-Fokus             | ı<br>Q     | gesucht werden soll.                                                                                                    |
| Zwischenablage Kopieren      | ŝ          | In das Feld Wert wird der Suchbegriff eingetragen                                                                                                    |
|                              | >          |                                                                                                    |
|                              | ٥          | Je konkreter die Suchkriterien sind, desto schneller wird das Suchergebnis angezeigt!                                                                                                    |
|                              | ū          |                                                                                                    |
|                              | 5.78       |                                                                                                    |
|                              |            |                                                                                                    |
|                              | n          |                                                                                                    |
|                              | u<br>%     |                                                                                                    |
|                              | <u>چ</u>   |                                                                                                    |
|                              |            |                                                                                                    |
|                              |            | Publication : WWE 07022022                                                                                                    |

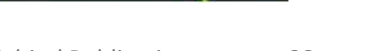

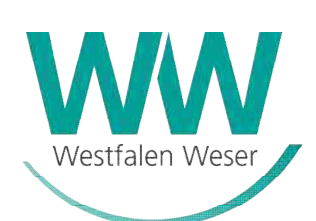

### Anmerkungen

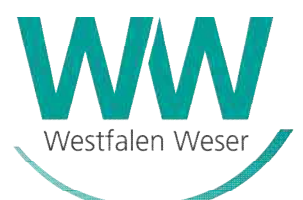

#### Aufbau und Bedienung

9

Ann Fo

Lab Tool URL

Des

Trar

lcon Linie Fülle Text

Anm

- 1) **Startseite**
- Navigation 2)
- Suche 3)
- **Fenstersteuerung** 4)
- 5) Ressourcen
- Arbeitsbereich 6)
- <u>Punktwolke</u> 7)
- Messungen 8)
- Inspektor 9)
- **Anmerkungen** 10)
- **Schnappschuss** 11)
- Fli<u>egen</u> 12)
- Schnitt 13)
- Lesezeichen 14)
- Einstellungen 15)

| Anmerkunger<br>erkungswerkzeuge<br>A P D<br>& N 23 O                                                 | < : < * ひ * 『 | leuhaus Monpe<br>Minnohe State<br>Minnohe State<br>Menport<br>Menport<br>Menport<br>Menport<br>Menport<br>Menport<br>Menport<br>Menport<br>Menport<br>Menor<br>Menor |
|----------------------------------------------------------------------------------------------------|---------------|----------------------------------------------------------------------------------------------------|
| erkungen<br>kus und Auswählen 		0 / 0<br>hlen Löschen Alles<br>ttiefe<br>200m<br>s<br>el<br>cription |               | <ul> <li>Anmerkungen bzw. Kommentare können og<br/>platziert werden.</li> <li>Je nach gewählter Anmerkung werden<br/>Erscheinungsbildes der Anmerkungen<br/>Mit der Sichttiefe wird festgelegt in we<br/>wird.</li> <li>Die Anmerkungen können in einer Anr<br/>Annotationsdatei wird separat als .03/<br/>Bestandteil des Betrachters oder der V</li> </ul>                                                                                                    |
| sparenz<br>0%<br>0%<br>50%<br>0%<br>Open Hyperlink at View Annotation<br>erkungen exportieren        | ם<br>©<br>₽   | Publication : WWE 07022022                                                                                                    |

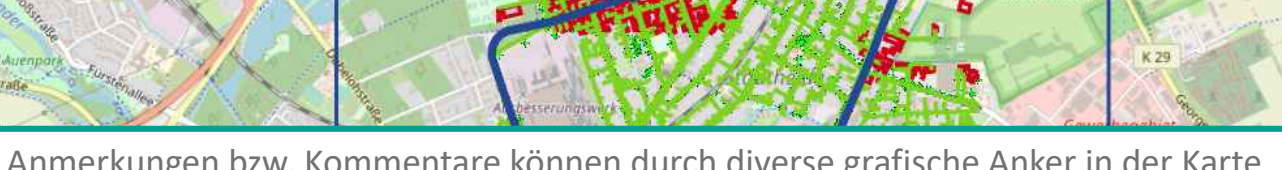

durch diverse grafische Anker in der Karte

Optionen zum Anpassen des verfügbar.

elcher Entfernung die Anmerkung sichtbar

merkungsdatei gespeichert werden. Diese A-Datei gespeichert und ist kein fester /eröffentlichung.

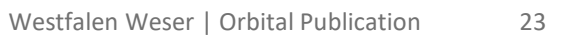

## **Schnappschuss**

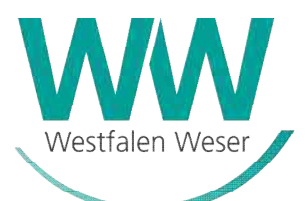

- 1) <u>Startseite</u>
- 2) <u>Navigation</u>
- 3) <u>Suche</u>
- 4) <u>Fenstersteuerung</u>
- 5) <u>Ressourcen</u>
- 6) <u>Arbeitsbereich</u>
- 7) <u>Punktwolke</u>
- 8) <u>Messungen</u>
- 9) <u>Inspektor</u>
- 10) <u>Anmerkungen</u>
- 11) <u>Schnappschuss</u>
- 12) <u>Fliegen</u>
- 13) <u>Schnitt</u>
- 14) <u>Lesezeichen</u>
- 15) <u>Einstellungen</u>

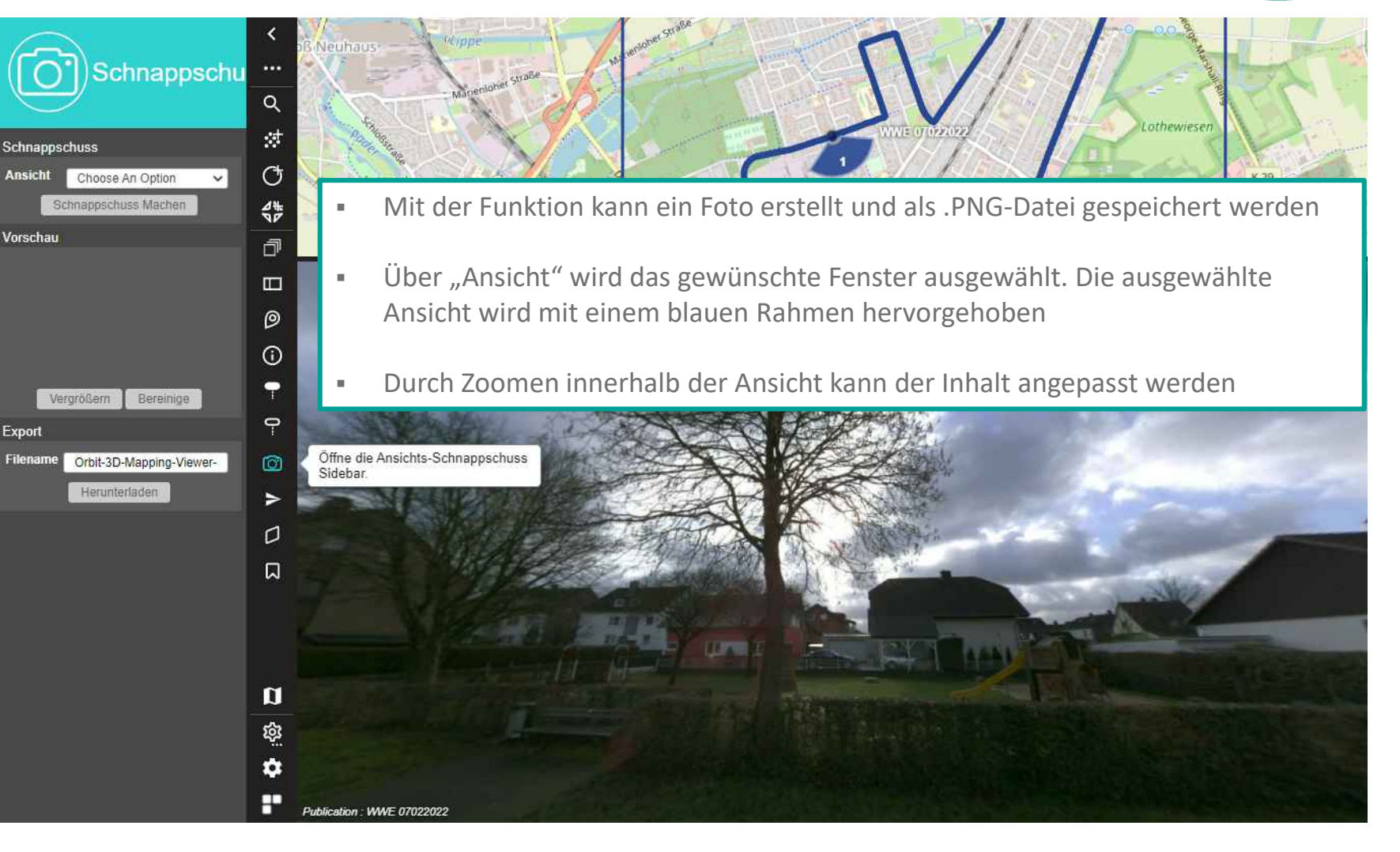

### Fliegen

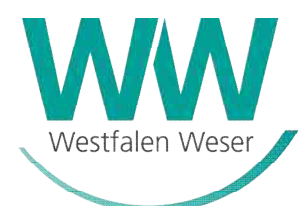

#### Aufbau und Bedienung

Flug

Ansicht

Einstellungen

Wegpunkte

linzufüre

Offne...

- **Startseite** 1)
- **Navigation** 2)
- Suche 3)
- **Fenstersteuerung** 4)
- Ressourcen 5)
- Arbeitsbereich 6)
- Punktwolke 7)
- Messungen 8)
- Inspektor 9)
- Anmerkungen 10)
- **Schnappschuss** 11)
- Fliegen 12)
- Schnitt 13)
- Lesezeichen 14)
- Einstellungen 15)

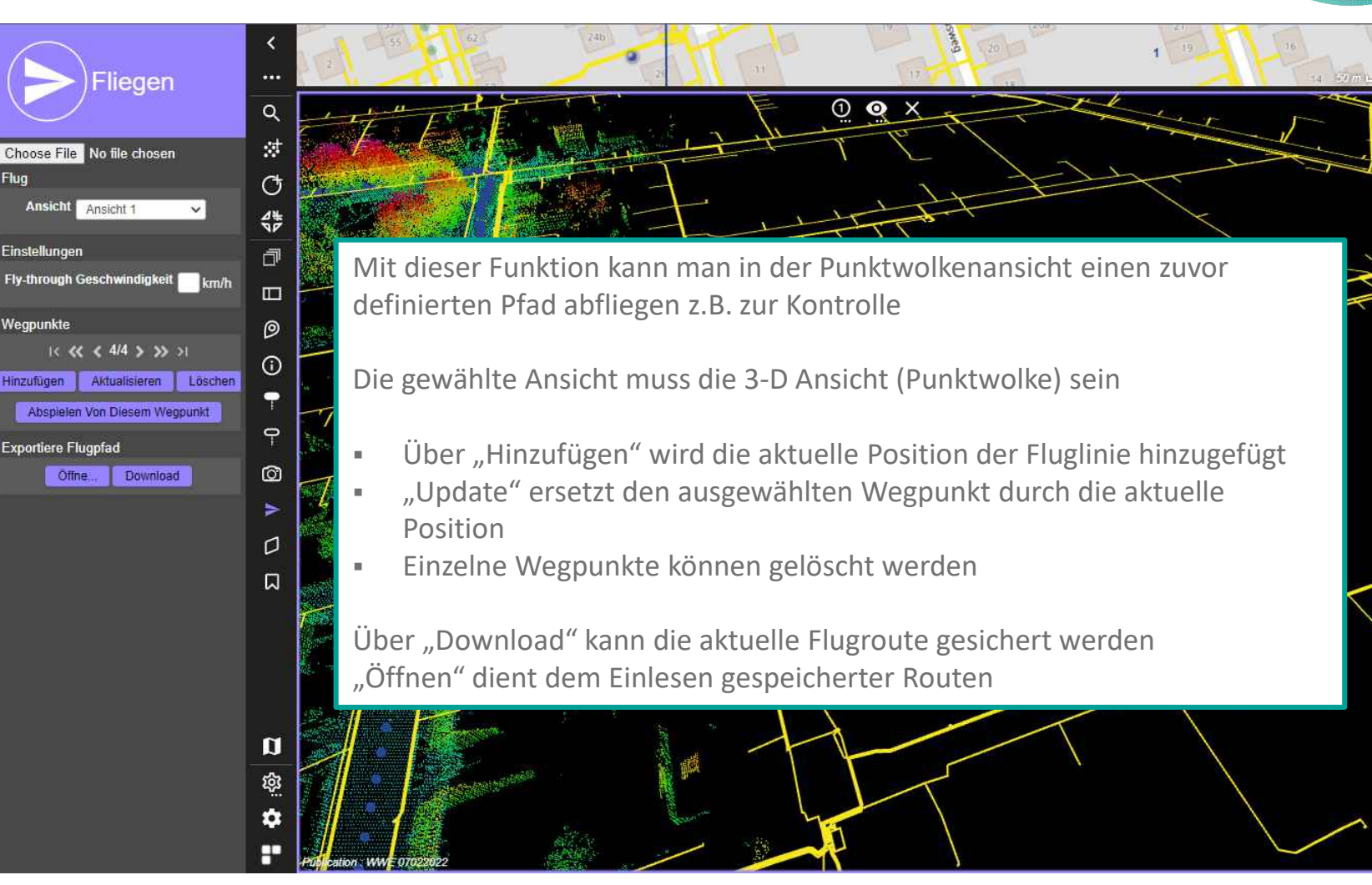

### Schnitt

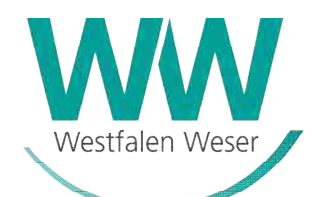

#### Aufbau und Bedienung

- 1) <u>Startseite</u>
- 2) <u>Navigation</u>
- 3) <u>Suche</u>
- 4) <u>Fenstersteuerung</u>
- 5) <u>Ressourcen</u>
- 6) <u>Arbeitsbereich</u>
- 7) <u>Punktwolke</u>
- 8) <u>Messungen</u>
- 9) <u>Inspektor</u>
- 10) <u>Anmerkungen</u>
- 11) <u>Schnappschuss</u>
- 12) <u>Fliegen</u>
- 13) <u>Schnitt</u>
- 14) <u>Lesezeichen</u>
- 15) <u>Einstellungen</u>

### Schnitte als Hilfsmittel für Messungen

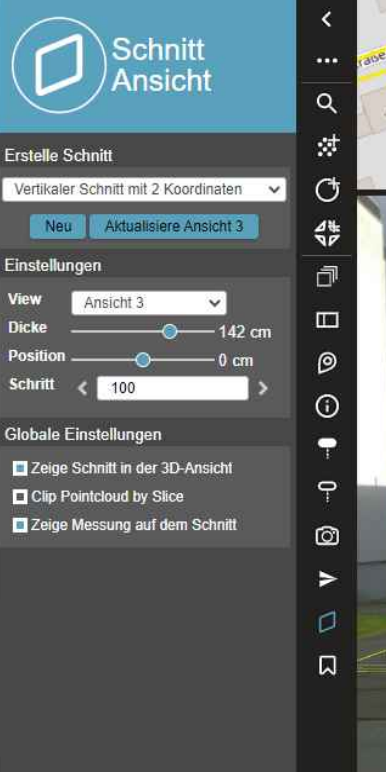

Ein Schnitt ist dafür da in einer vorher definierten Schnittansicht in der Punktwolke messen zu können. Zum Beispiel vereinfacht es das Messen einer Carportwand, da keine anderen Punkte mehr im Hintergrund liegen.

Der gewählte Schnitt wird in der Panoramaansicht angezeigt. Anpassungen in den Einstellungen werden direkt sichtbar.

Über "Zeige Schnitt in der 3-D Ansicht" wird ein weiteres Fenster geöffnet Dort können dann z.B. Messungen durchgeführt werden

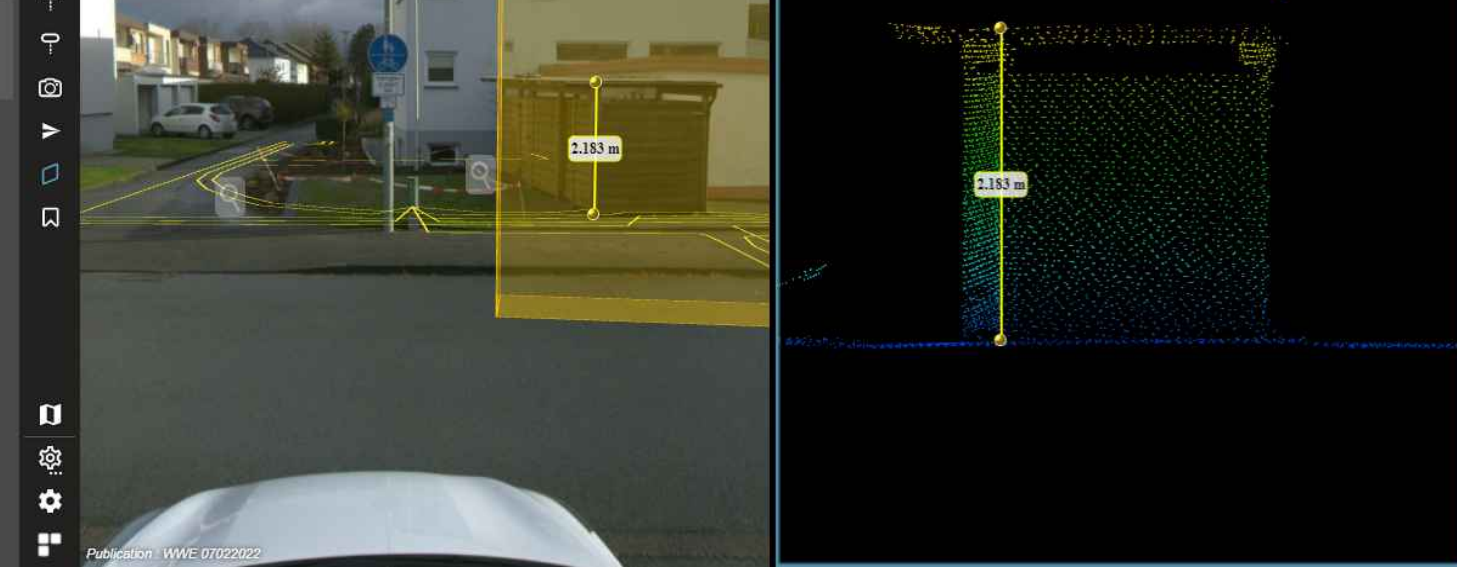

### Lesezeichen

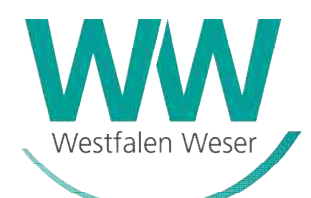

### Aufbau und Bedienung

- **Startseite** 1)
- Navigation 2)
- Suche 3)
- **Fenstersteuerung** 4)
- Ressourcen 5)
- Arbeitsbereich 6)
- Punktwolke 7)
- Messungen 8)
- Inspektor 9)
- Anmerkungen 10)
- **Schnappschuss** 11)
- Fliegen 12)
- Schnitt 13)
- Lesezeichen 14)
- Einstellungen 15)

#### Lesezeichen sichern den Arbeitsstand

LS

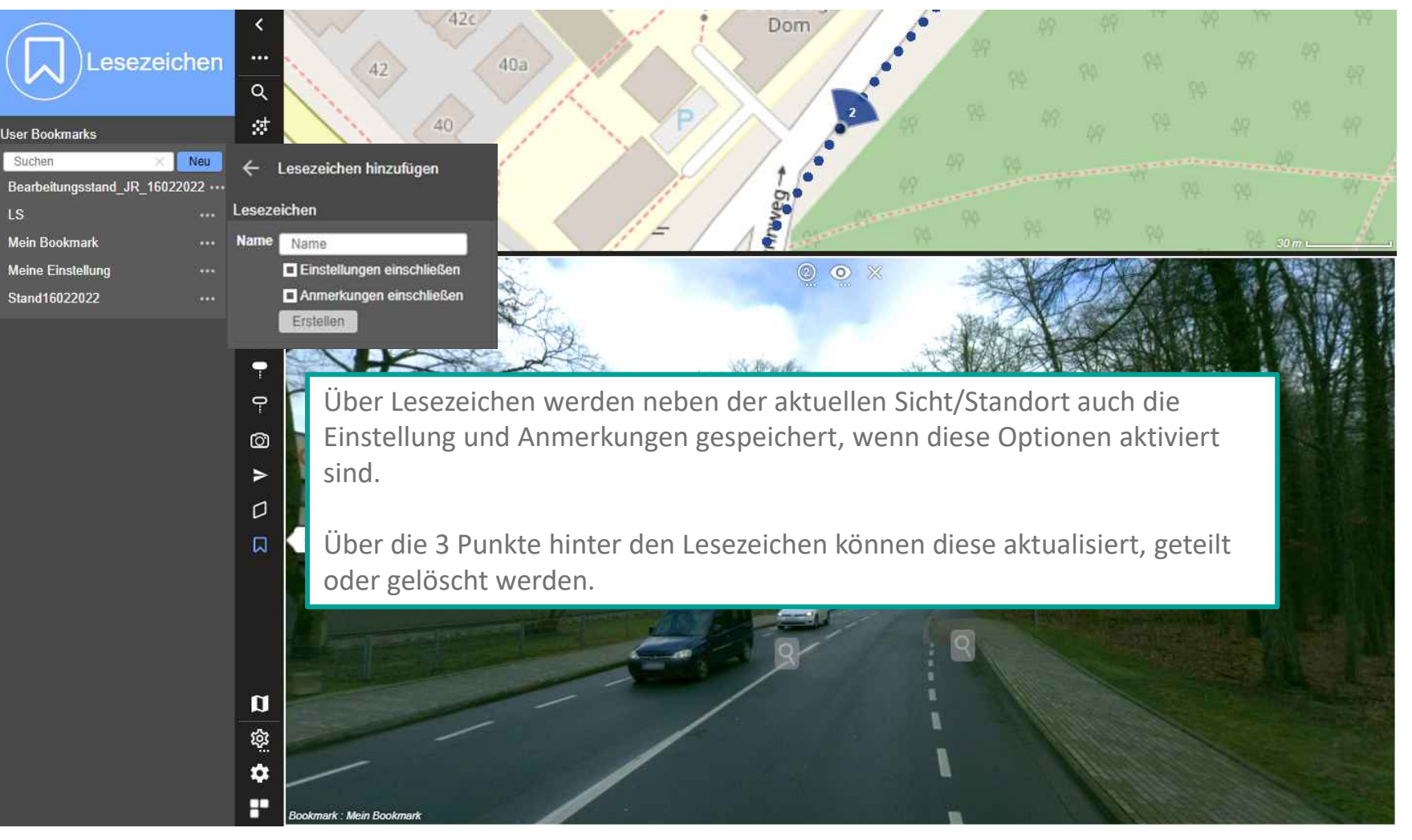

### Einstellungen

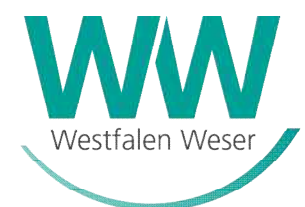

#### Aufbau und Bedienung

- 1) <u>Startseite</u>
- 2) <u>Navigation</u>
- 3) <u>Suche</u>
- 4) <u>Fenstersteuerung</u>
- 5) <u>Ressourcen</u>
- 6) <u>Arbeitsbereich</u>
- 7) <u>Punktwolke</u>
- 8) <u>Messungen</u>
- 9) <u>Inspektor</u>
- 10) <u>Anmerkungen</u>
- 11) <u>Schnappschuss</u>
- 12) <u>Fliegen</u>
- 13) <u>Schnitt</u>
- 14) <u>Lesezeichen</u>
- 15) <u>Einstellungen</u>
  - 15.1) Einstellungen Ansichten
  - 15.2) Einstellungen Messen
  - 15.2) Einstellungen Navigation

### Settings

EINSTELLUNGEN

ALLGEMEIN

ANSICHTEN

NAVIGATION

MESSEN

D

#### Einstellungen - Allgemein

#### Viewer

Zeige Fokus Position Zeige Schwebeposition

Sidebar Position

Referenz Bodenhöhe

View Menu Position

#### Search

Geocoding Service

Linear Referencing Dataset

#### Ressourcen

Zeige Ressourcen Typ
Stelle Ressourcen Sichtbarkeit je Ansicht ein.

#### Referenzansicht

Dienlay Annotatione

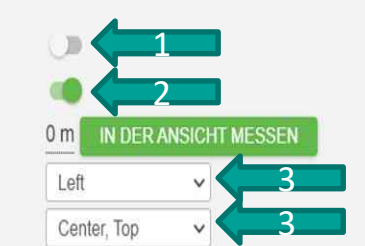

Microsoft Bing

No Linear Reference v

"Fokus Position" zeigt den Focus mit einem Grünen Kreuz auf der Map (1)

"Schwebeposition" zeigt mit einem Roten Kreuz auf der Map, wo sie gerade in der Panoramaansicht oder Punktwolke hingucken (2)

Mit der Sidebar Position lässt sich die Sidebar verschieben. Das gleiche gilt für die Menü Position (3)

Version 22.1.0, Built on 2022.01.25:15.14.11, Commit fe59526c1

×

## **Einstellungen Ansichten**

Settings

3

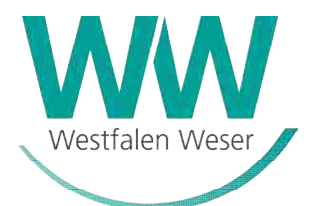

#### Aufbau und Bedienung

- 1) **Startseite**
- Navigation 2)
- <u>Suche</u> 3)
- **Fenstersteuerung** 4)
- 5) Ressourcen
- Arbeitsbereich 6)
- <u>Punktwolke</u> 7)
- Messungen 8)
- Inspektor 9)
- Anmerkungen 10)
- **Schnappschuss** 11)
- Fliegen 12)
- **Schnitt** 13)
- Lesezeichen 14)
- Einstellungen 15)

#### 15.1) Einstellungen Ansichten

- 15.2) Einstellungen Messen
- 15.2) Einstellungen Navigation

| ngs                               |                                                                                      |                             | ×                                                                               |
|-----------------------------------|--------------------------------------------------------------------------------------|-----------------------------|---------------------------------------------------------------------------------|
| EINSTELLUNGEN                     | Anzeige Blickrichtung Kennzeichnung<br>3D-Ansicht                                    |                             | Anzeigen Blickrichtung zeigt einem die<br>Richtung an Norden Süden etc. (1)     |
| ANSICHTEN<br>MESSEN<br>NAVIGATION | Zeige Grundkarte in 3D<br>Lege Basiskarte auf gewähltes Gelände<br>Stereoansichtstyp | Keine Stereoansicht         | Punktwolke auf Bildwolke Überlagern (2)<br>Geschwindigkeit des Durchfahrens der |
|                                   | Lock Z Level<br>Bildansichten                                                        |                             | Bilder und Qualität der Bilder während des<br>Durchfahrens (3)                  |
|                                   | Zeitstempel anzeigen<br>Zeige Photo ID                                               |                             |                                                                                 |
|                                   | Get alternative images<br>Display photo positions at all times                       |                             |                                                                                 |
|                                   | Play-through speed<br>Play-through quality<br>Overlay Image Annotations              | 0.5 sec/image V<br>Medium V | 3                                                                               |
|                                   | Overlay Image Annotation Tags                                                        |                             | Version 22.1.0, Built on 2022.01.25:15.14.11. Commit fe59526c1                  |

### Einstellungen Messen

Settings

EINSTELLUNGEN

ALLGEMEIN

ANSICHTEN

NAVIGATION

MESSEN

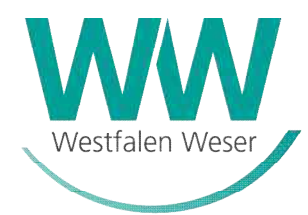

#### Aufbau und Bedienung

×

- 1) <u>Startseite</u>
- 2) <u>Navigation</u>
- 3) <u>Suche</u>
- 4) <u>Fenstersteuerung</u>
- 5) <u>Ressourcen</u>
- 6) <u>Arbeitsbereich</u>
- 7) <u>Punktwolke</u>
- 8) <u>Messungen</u>
- 9) <u>Inspektor</u>
- 10) <u>Anmerkungen</u>
- 11) <u>Schnappschuss</u>
- 12) <u>Fliegen</u>
- 13) <u>Schnitt</u>
- 14) <u>Lesezeichen</u>
- 15) <u>Einstellungen</u>
  - 15.1) Einstellungen Ansichten
  - 15.2) Einstellungen Messen
  - 15.2) Einstellungen Navigation

| Angemein                                   |                   |          |     |
|--------------------------------------------|-------------------|----------|-----|
| Messverfahren                              | Default 3D-Messur | ig v     | 1   |
| Zeige Koordinatenreferenzsystem            | WGS 84            | ~        |     |
| Hover                                      |                   |          |     |
| Schwebesuchradius 2                        | 5                 | zu 25    | Pix |
| Schwebespaltabstand                        | 0,1               | m        |     |
| Min # Points                               |                   | -5       |     |
| Show Hover                                 | 3                 |          |     |
| Show Used Points                           | 4                 |          |     |
| Show Search Radius                         |                   |          |     |
| Transparency                               |                   | -40 %    |     |
| Results                                    |                   |          |     |
| Auto Save Measurements                     | Ö.                |          |     |
| Einheiten der relativen Messungen anzeigen | Meters            | ~        |     |
| Limit decimals to                          |                   | decimals |     |

Mit der Messverfahren Einstellung können verschiedene Messverfahren wie Kanten und Ecken Messungen ausgewählt werden. (1)

Mit der Schwebesuchradius Einstellung wird ausgewählt wie viele Pixel der Cursor auswählt (2)

Anzeigen des Hover Cursors (3)

Anzeigen der Punkte der Punktwolke im Cursor(4)

Anzeige Punkte Suchradius im Cursor (5)

Version 22.1.0, Built on 2022.01.25:15.14.11, Commit fe59526c1

## **Einstellungen Navigation**

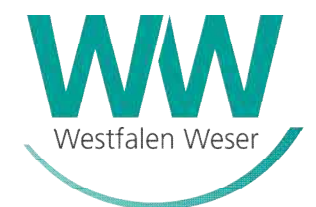

#### Aufbau und Bedienung

- 1) <u>Startseite</u>
- 2) <u>Navigation</u>
- 3) <u>Suche</u>
- 4) <u>Fenstersteuerung</u>
- 5) <u>Ressourcen</u>
- 6) <u>Arbeitsbereich</u>
- 7) <u>Punktwolke</u>
- 8) <u>Messungen</u>
- 9) <u>Inspektor</u>
- 10) <u>Anmerkungen</u>
- 11) <u>Schnappschuss</u>
- 12) <u>Fliegen</u>
- 13) <u>Schnitt</u>
- 14) <u>Lesezeichen</u>
- 15) <u>Einstellungen</u>
  - 15.1) Einstellungen Ansichten
  - 15.2) Einstellungen Messen
  - 15.2) Einstellungen Navigation

### Settings

EINSTELLUNGEN

ALLGEMEIN

ANSICHTEN

NAVIGATION

MESSEN

3

#### Einstellungen - Navigation

| Gestures              |
|-----------------------|
| Zoomrichtung umkehren |
| Invert Tilt Direction |
| Mouse Left            |

Mouse Middle

Mouse Right

Preset

| )) 🗲           |           |       |   |       |
|----------------|-----------|-------|---|-------|
| 0              |           |       |   |       |
| Rotate (Cursor | Position) | ~     | 2 |       |
| Zoom (Continue | ous)      | ~     | 2 |       |
| Pan & Height   |           | ~     | 2 |       |
| GOOGLE         | OCP       | ORBIT | 6 | ITWIN |

#### Synchronisieren

Synchonisiere Ansichten

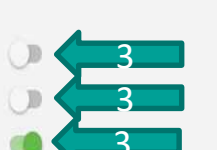

Zoomrichtung umkehren ermöglicht es die Maus zoom Richtung umzukehren (1)

Mouse Left, Middle und Right ermöglicht es einem seine bevorzugten Navigations Einstellungen zu benutzen. (2)

Ansichten Synchronisieren Synchronisiert die ausgewählten Ansichten Miteinander (3)

Version 22.1.0, Built on 2022.01.25:15.14.11, Commit fe59526c1

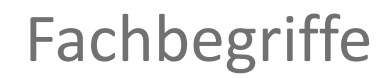

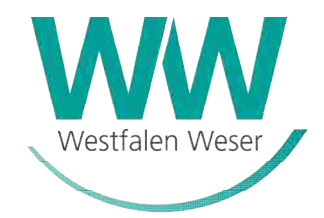

| Begriff    | Erläuterung                                                                                               |
|------------|----------------------------------------------------------------------------------------------------|
| Punktwolke | Ansammlung laservermessener Punkte bezogen auf die tatsächliche geografische Verortung in der realen Welt |
|            |                                                                                                    |
|            |                                                                                                    |
|            |                                                                                                    |
|            |                                                                                                    |
|            |                                                                                                    |

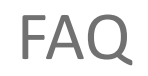

#### Werden meine Messungen gespeichert?

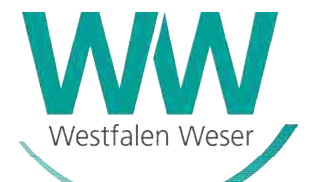

Alle Messungen, die Sie im Viewer machen, sind temporär. Sie müssen eine Messung aktiv speichern und anschließend herunterladen, damit die gemessenen Werte bestehen bleiben. Die gespeicherten Messungen können Sie über "Hinzufügen" und "Öffnen" wieder dem Viewer hinzufügen. Mehr auf der Folie mit dem Thema "Messen".

### Wie kann ich eine aktuelle Position mit meinem Kollegen teilen?

Dazu haben Sie zwei Möglichkeiten. Entweder setzen Sie ein Lesezeichen an einer aktuellen Stelle und teilen dieses mit einem Kollegen oder Sie setzen eine Anmerkung und teilen diese mit einem Kollegen.

#### Warum sehe ich keine Punktwolke?

Sie können über den Einstellungsbutton in der unteren Bildansicht in die Punktwolkenansicht wechseln, ein zusätzliches Fenster öffnen, in dem nur die Punktwolke dargestellt wird oder die Punktwolke über dem Bild anzeigen lassen. Details dazu bei dem Thema "Fenstersteuerung".

#### Warum öffnet sich die neue Punktwolkenansicht nicht?

Um eine neue Punktwolkenansicht zu öffnen, klicken Sie zuerst den Button zum Öffnen einer neuen Punktwolkenansicht an und dann in die Karte an die gewünschte Stelle, an der sich die Punktwolke öffnen soll. Kann ich mir die Punktwolke auch transparent auf dem Bild hinterlegen?

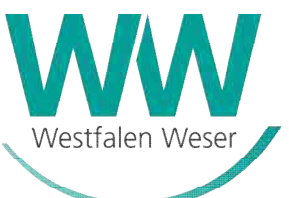

Ja, die Transparenz können Sie unter den Einstellungen in der Ressource einstellen und zwischen 0 bis 100% Transparenz über einen Schieberegler wählen.

Wie kann ich/mein Kollege eine gespeicherte Anmerkung bearbeiten?

Wenn Sie Anmerkungen erstellen, können Sie diese speichern und später wieder hinzufügen oder auch mit Kollegen teilen. Die Anmerkungen können Notizen und Tags enthalten, sodass der Bearbeiter schnell weiß, worum es an der konkreten Stelle geht. Über die Pfeilsymbole können Sie zwischen den verschiedenen Anmerkungen springen, Sie können bei jeder Anmerkung Text und Darstellung ändern oder auch Anmerkungen löschen. Sobald Sie die Pfeiltasten betätigen, fokussiert die Software auf die entsprechende Anmerkung.

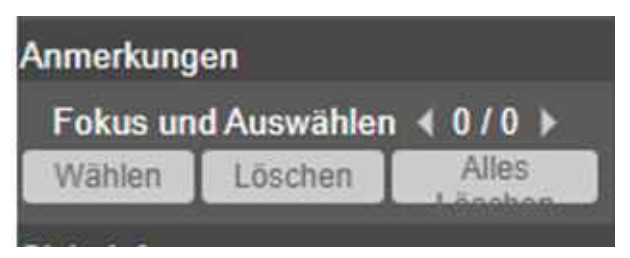

• Kann ich meinen letzten Standort speichern, damit ich später daran weiterarbeiten kann?

Ja, Sie können Ihren letzten Ansichtsstandort über die Lesezeichen-Funktion speichern und nach dem erneuten Öffnen der Software wieder einfügen.

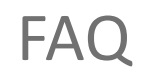

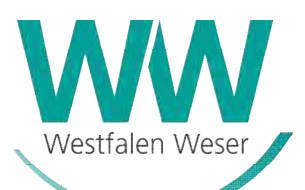

#### Wie messe ich, wenn 2 Punktwolken von derselben Stelle vorliegen?

Als erstes sollten Sie prüfen, ob die beiden Punktwolken in verschiedenen Ressourcen vorliegen. Wenn ja, dann schalten Sie die Ressource aus, die auf der gegenüberliegenden Straßenseite liegt. Sie behalten also immer die Ressource, die am nächsten a dem zu messenden Bereich liegt. Hilfreich ist es die Cursoreinstellungen so zu wählen, dass alle Punkte im Cursorbereich sichtbar sind. So sehen Sie schneller, ob Sie an der richtigen Stelle messen. Bald wird es dazu ein Update in der Software geben, die das Messen in solchen Fällen vereinfacht.